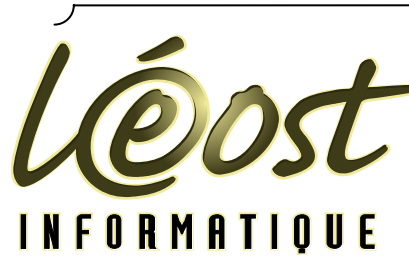

Solution multimédia Conseil - Formation Audit en informatique

# **INSCRIPTION ET** UTILISATION DE

# L'ENT (ESPACE NUMERIQUE DE TRAVAIL)

A L'UBO (UNIVERSITE DE BRETAGNE OCCIDENTALE)

Seule la procédure étudiant est traitée dans ce support

Ce document est téléchargeable sur : http://pageperso.univ-brest.fr/~pleost/ENT.pdf ou sur http://stockage.univ-brest.fr/~pleost/ENT.pdf

Version 1.0 du 17 sept 2006

SARL au capital de 7 623 € Siège social : 23, grande allée - 29170 FOUESNANT - RCS QUIMPER B 403 481 633 - APE 741G N° de centre de formation : 53290506629 - Crédit Agricole de Fouesnant : 12906 00022 63500736001 31

# L'ENT de L'UBO

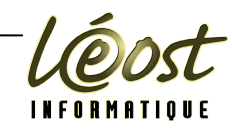

# Table des matières

| Table des matières2                    |
|----------------------------------------|
| Inscription sur l'ENT                  |
| Documents nécessaires                  |
| Validation du compte4                  |
| Se connecter à l'ENT6                  |
| Les services de l'ENT7                 |
| La messagerie7                         |
| Espace de stockage9                    |
| Pages Web Perso                        |
| Inscription aux « Pages Web Perso » 10 |
| Déposer du contenu sur public_html12   |
| Validation de l'accès en FTP ou SSH15  |
| Access FTP avec FileZilla 16           |
| Services utiles                        |
| Mon compte 20                          |
| Changer le mot de passe 21             |
| Rediriger votre adresse email          |
| Mon dossier                            |
| C2i                                    |
| WIFI                                   |
| Aide                                   |
| Messages d'erreurs                     |
| Windows                                |
| Internet Explorer 6                    |
| Internet Explorer 7                    |
| Firefox                                |
| Mac OS X                               |

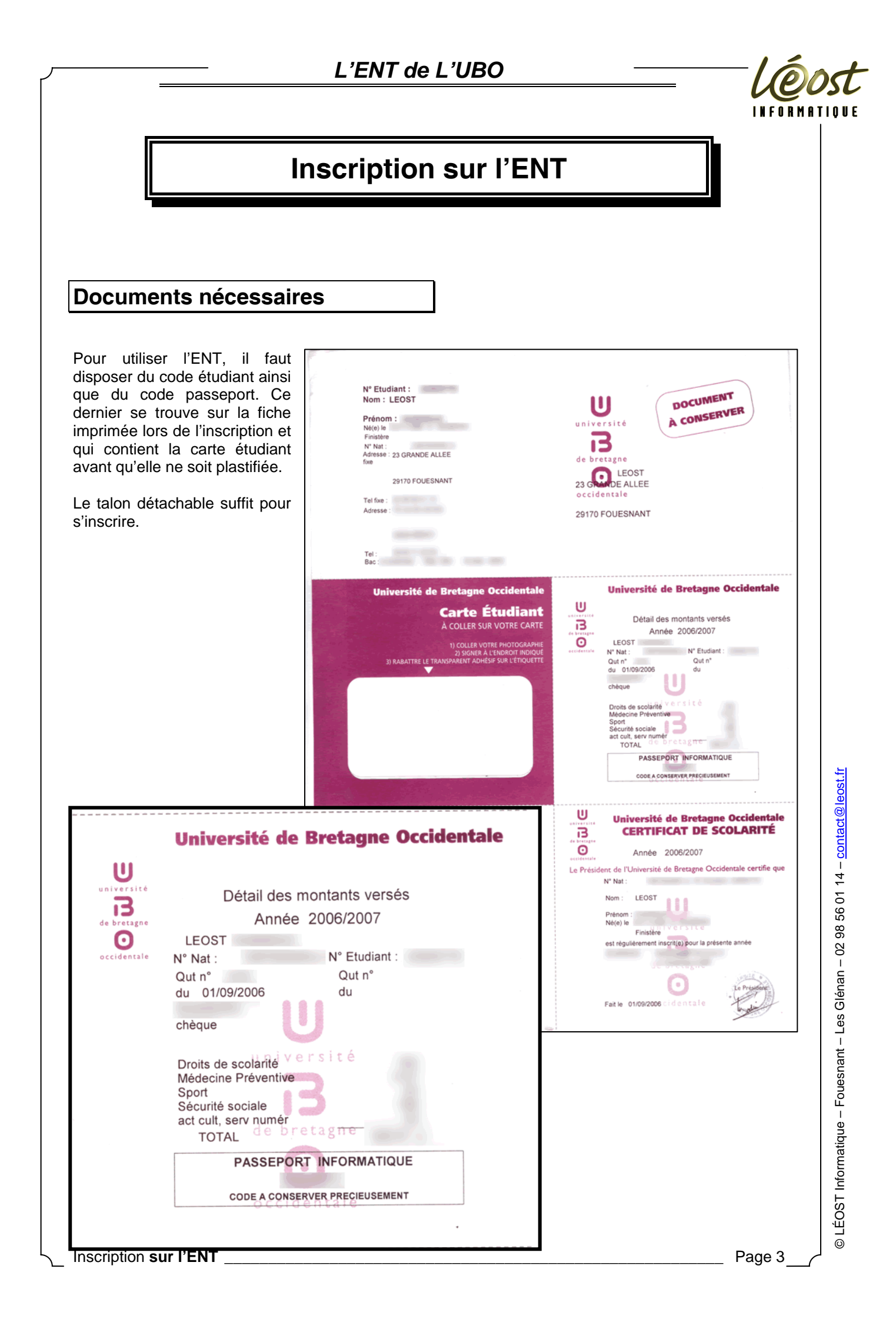

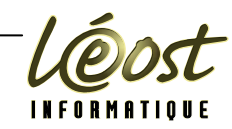

# Validation du compte

Utiliser un navigateur et se connecter sur le site http://ent.univ-brest.fr

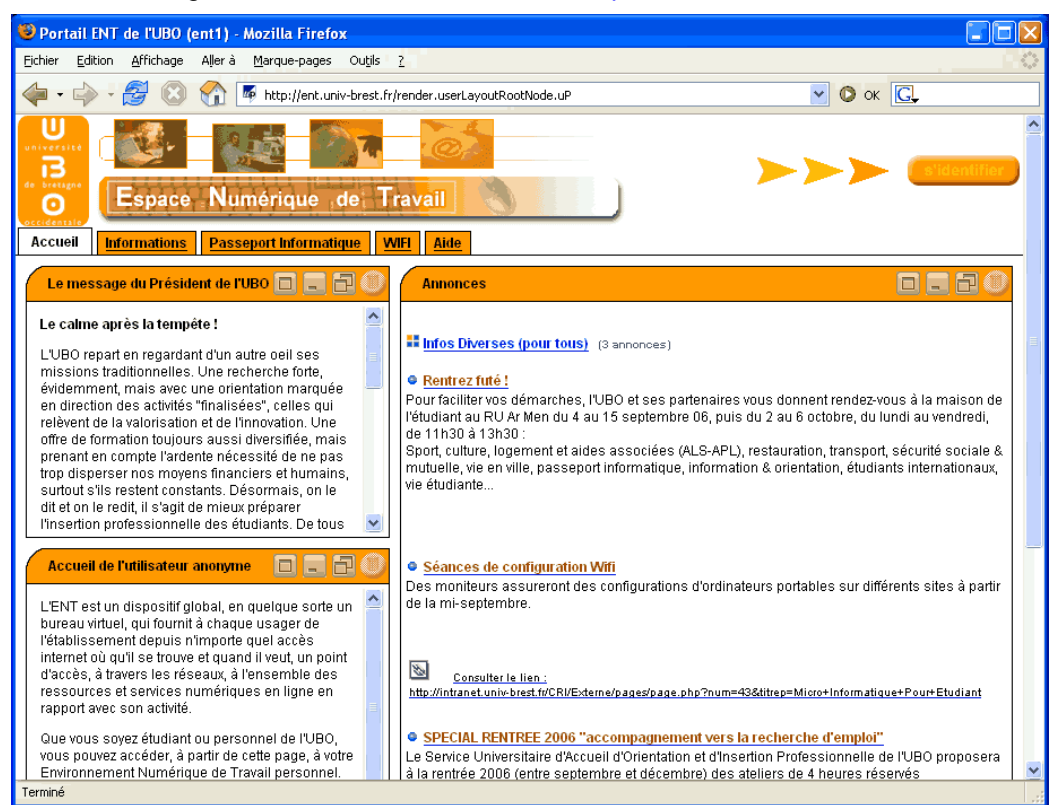

#### Cliquer sur l'onglet « Passeport informatique », puis sur le bouton « Je suis étudiant, activer mon compte »

| Portanti unit de l'adage       Aler à Barque pages Ougle 2                                                                                                    | Destail ENT de PIRO (est4), Hesilla Eirofer                                                                                                    |       |
|----------------------------------------------------------------------------------------------------|----------------------------------------------------------------------------------------------------|-------|
| Image: Section de votre compte     Cestion de votre compte     Cestion de votre de ductivation de compte va vous déliver un identifiant de connexion (aussi appelé login) et un mot de passe en utilisant le Passepont Informatique à personnels.        Des lors, vous pourrez actéder aux services informatiques de l'UBO.                                                                                                    | reonan En loe (en l) - Mozina menox                                                                                                    |       |
| Vous de la formation de compte a vous déliver un identifiant de connexion (aussi appelé login) et un mot de passe qui vous sont strictement personnels et încessible vous de difficultés, contactez votre responsable pédagogique pour les étudiants ou l'informaticien de proximité pour les personnels.<br>Les de difficultés, contactez votre responsable pédagogique pour les étudiants ou l'informaticien de proximité pour les personnels.<br>Les de difficultés, contactez votre responsable pédagogique pour les étudiants ou l'informaticien de proximité pour les personnels.<br>Les de difficultés, contactez votre responsable pédagogique pour les étudiants ou l'informaticien de proximité pour les personnels.<br>Les us étudiant, adiver mon compte les tudiants du passe du presonnel, activer mon compte les du compte du personnel du personnel du person | 🖩 🗸 🦾 - 🥵 🐼 🏠 🎼 http://ent.univ-brest.fr/tag.3a970525f26099eb.render.userLayoutRootNode.uP?uP_sparam=focu: 🗸 🚺 OK 💽                                                                                                    |       |
| intornations Passeport Informatique   Gestion de votre compte   Gestion de votre compte   Bienvenue sur l'interface d'activation (Passeport Informatique) de votre compte à l'UBO.   Cete application set auxai pour régériéer un not de passe en utilisant le Passeport knomatique (seulesent pour les étudiants).   Vous êtes inscrits à l'UBO, la procédure d'activation de compte va vous délivrer un identifiant de connexion (aussi appelé login) et un mot de passe qui vous sont strictement personnels et incessibles (vous ne devez les communiquer à personne).   Dès lors, vous pourrez accéder aux services informatiques de l'UBO.   En cas de difficultés, contactez votre responsable pédagogique pour les étudiants ou l'informaticien de proximité pour les personnels.   je suis étudiant, activer mon compte   je suis étudiant, activer mon compte   je suis étudiant, activer mon compte   je suis étudiant, activer mon compte   je suis étudiant, activer mon compte   Mentions Légales                                                                                                    | U<br>B<br>C<br>C<br>C<br>C<br>C<br>C<br>C<br>C<br>C<br>C<br>C<br>C<br>C                                                                                                    | ifier |
| Gestion de votre compte       Image: Comptement sur l'interface d'activation (Passeport Informatique) de votre compte à l'UBO.                                                                                                    | cueil Informations Passeport Informatique WIFI Aide                                                                                                    |       |
| Gestion de votre compte       Image: Comptement sur l'interface d'activation (Passeport Informatique) de votre compte à l'UBO.<br>Cette application set aussi pour régénérer un aut de passe en utilisant le Passeport informatique (seuleasent pour les étudiants).         Vous êtes inscrits à l'UBO, la procédure d'activation de compte va vous délivrer un identifiant de connexion (aussi appelé login) et un mot de passe qui vous sont strictement personnels et incessibles (vous ne devez les communiquer à personne).         Dès lors, vous pourrez accéder aux services informatiques de l'UBO.         En cas de difficultés, contactez votre responsable pédagogique pour les étudiants ou l'informaticien de proximité pour les personnels.         je suis étudiant, activer mon compte       je suis membre du personnel, activer mon compte                                                                                                    | Gestion de votre compte                                                                                                    |       |
| Bierwenue sur l'interface d'activation (Passeport Informatique) de votre compte à l'UBO.<br>Cette application set aussi pour régérière un not de passe en utilisant le Passeport informatique (seulearent pour les étudiants).<br>Vous êtes inscrits à l'UBO, la procédure d'activation de compte va vous délivrer un identifiant de connexion (aussi appelé login) et un mot de<br>passe qui vous sont strictement personnels et incessibles (vous ne devez les communiquer à personne).<br>Dès lors, vous pourrez accéder aux services informatiques de l'UBO.<br>En cas de difficultés, contactez votre responsable pédagogique pour les étudiants ou l'informaticien de proximité pour les personnels.<br>je suis étudiant, activer mon compte je suis membre du pesonnel, activer mon compte<br>Wentions Légales                                                                                                    | Gestion de votre compte                                                                                                    |       |
| WP Portail Mentions Légales                                                                                                    | Vous êtes inscrits à l'UBO, la procédure d'activation de compte va vous délivrer un identifiant de connexion (aussi appelé login) et un mot de passe qui vous sont strictement personnels et incessibles (vous ne devez les communiquer à personne).<br>Dès lors, vous pourrez accéder aux services informatiques de l'UBO.<br>En cas de difficultés, contactez votre responsable pédagogique pour les étudiants ou l'informaticien de proximité pour les personnels.<br>je suis étudiant, activer mon compte je suis membre du personnel, activer mon compte |       |
|                                                                                                    | UP Portail Mentions Légales                                                                                                    | orta  |
|                                                                                                    |                                                                                                    |       |
|                                                                                                    |                                                                                                    |       |
|                                                                                                    |                                                                                                    |       |
| miné                                                                                                    | miné                                                                                                    |       |

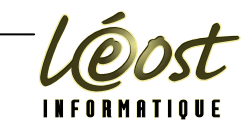

Saisisser dans les zones appropriées votre numéro d'étudiant et votre passeport informatique, puis cliquer sur « suivant ».

| r Edition Affichage Allerà Marque-pages Ouglis <u>?</u>                                                                                                    |          |
|----------------------------------------------------------------------------------------------------|----------|
| • 🖒 - 🤔 💿 🏠 🍯 http://ent.univ-brest.fr/tag.fdb41bfc706b8c2e.render.userLayoutRootNode.target.14-3.uP#14-3 💟 🔘 ok 🄇<br>stion de votre compte                                                                                                    | <u>]</u> |
| iestion de votre compte                                                                                                    |          |
| Passeport Informatique : Authentifiez vous                                                                                                    |          |
| Vous devez saisir votre numéro étudiant. Celui ci est un numéro<br>composé de 8 chiffres débutant par 2 (pour les plus anciens, c'est un<br>numéro de 7 chiffres débutant par 9).<br>Vous trouverez votre numéro étudiant sur votre carte étudiant. Si vous<br>ne l'avez pas, adressez vous à votre scolarité.<br>Votre numéro étudiant : |          |
| TESTVous devez saisir votre passeport informatique. Celui ci est un code composé de 8 caractères (lettres majuscules + chiffres). Il vous a été fourni en même temps que votre carte étudiant.                                                                                                    |          |
| Votre passeport informatique :                                                                                                    |          |
| Nous vous invitons à prendre connaissance des " règles d'usage des ressources informatiques à IUBO.".                                                                                                    |          |
| > suivant annuler                                                                                                    |          |

Noter précieusement votre identifiant et votre mot de passe. Ne pas oublier de cliquer sur « Terminer »

Vous pouvez changer votre mot de passe en utilisant la procédure : changer votre mot de passe.

| Portait LINE de LODO                                                                                                    | (ent1) - Mozilla Firefox                                                                                                    |       |
|----------------------------------------------------------------------------------------------------|----------------------------------------------------------------------------------------------------|-------|
| thier <u>E</u> dition <u>A</u> ffichage                                                                                                    | Aller à Marque-pages Outils ?                                                                                                    | r i i |
| <b></b> - 🔗 🛽                                                                                                    | ) 窬 🎼 http://ent.univ-brest.fr/tag.77b961c8da31c9fd.render.userLayoutRootNode.target.14-3.uP#14-3 ⊻ 🔘 OK 💽                                                                                                    |       |
|                                                                                                    |                                                                                                    |       |
| <b>O</b> Espac                                                                                                    | e Numérique de Iravail                                                                                                    |       |
| ccueil Informations                                                                                                    | Passeport Informatique <u>WIFI</u> <u>Aide</u>                                                                                                    |       |
| Gestion de votre comp                                                                                                    | te                                                                                                    |       |
| Gestion de votre com                                                                                                    | pte 🗖 🗗                                                                                                    |       |
|                                                                                                    | Dassevort Informativuo : Votro cometo est activó                                                                                                    |       |
|                                                                                                    |                                                                                                    |       |
|                                                                                                    |                                                                                                    |       |
| Bonjour Elodie Le                                                                                                    | osi, voire compte est active.                                                                                                    |       |
| Désormais, vous<br>passe fourni ci-ap                                                                                                    | ost, vou é compte est active.<br>avez accès à l'ensemble des services informatiques de l'UBO. Pour cela vous devez mémoriser le couple identifiant et mot de<br>rès.                                                                                                    |       |
| Désormais, vous<br>passe fourni ci-ar<br>Nous vous inviton<br>mot de passe ci a                                                                                                    | avez accès à l'ensemble des services informatiques de l'UBO. Pour cela vous devez mémoriser le couple identifiant et mot de<br>rès.<br>s à modifier ce mot de passe par un mot de passe de votre choix. Pour cela, connectez vous à votre ENT (avec l'idetifiant et le<br>près), puis allez dans la rubrique "Mon Compte".                                                                                                    |       |
| Désormais, vous<br>passe fourni ci-ap<br>Nous vous inviton<br>mot de passe ci a<br>ATTENTION : cet i<br>mot de passe à q                                                                                      | avez accès à l'ensemble des services informatiques de l'UBO. Pour cela vous devez mémoriser le couple identifiant et mot de<br>rès.<br>s à modifier ce mot de passe par un mot de passe de votre choix. Pour cela, connectez vous à votre ENT (avec l'idetifiant et le<br>près), puis allez dans la rubrique "Mon Compte".<br>dentifiant et ce mot de passe sont STRICTEMENT personnels et incessibles. Vous ne devez JAMAIS communiquer votre<br>ui que ce soit.                                                                                                    |       |
| Bonjour Elodie Lé<br>Désormais, vous<br>passe fourni ci-ay<br>Nous vous invitor<br>mot de passe ci a<br>ATTENTION : cet<br>mot de passe à q                                                                   | ost, voir e compte est active.<br>avez accès à l'ensemble des services informatiques de l'UBO. Pour cela vous devez mémoriser le couple identifiant et mot de<br>rès.<br>s à modifier ce mot de passe par un mot de passe de votre choix. Pour cela, connectez vous à votre ENT (avec l'idetifiant et le<br>près), puis allez dans la rubrique "Mon Compte".<br>dentifiant et ce mot de passe sont STRICTEMENT personnels et incessibles. Vous ne devez JAMAIS communiquer votre<br>ui que ce soit.<br>Notez précieusement votre identifiant et votre mot de passe !!!                                                                                                    |       |
| Bonjour Elodie Lé<br>Désormais, vous<br>passe fourni ci-aj<br>Nous vous invitor<br>mot de passe ci a<br>ATTENTION : cet<br>mot de passe à q                                                                   | avez accès à l'ensemble des services informatiques de l'UBO. Pour cela vous devez mémoriser le couple identifiant et mot de<br>rès.<br>s à modifier ce mot de passe par un mot de passe de votre choix. Pour cela, connectez vous à votre ENT (avec l'idetifiant et le<br>près), puis allez dans la rubrique "Mon Compte".<br>dentifiant et ce mot de passe sont STRICTEMENT personnels et incessibles. Vous ne devez JAMAIS communiquer votre<br>ui que ce soit.<br>Notez précieusement votre identifiant et votre mot de passe !!!<br>Identifiant :                                                                                                    |       |
| Bonjour Elodie Lé<br>Désormais, vous<br>passe fourni ci-aj<br>Nous vous invitor<br>mot de passe ci s<br>ATTENTION : cet<br>mot de passe à q                                                                   | avez accès à l'ensemble des services informatiques de l'UBO. Pour cela vous devez mémoriser le couple identifiant et mot de<br>rès.<br>s à modifier ce mot de passe par un mot de passe de votre choix. Pour cela, connectez vous à votre ENT (avec l'idetifiant et le<br>près), puis allez dans la rubrique "Mon Compte".<br>dentifiant et ce mot de passe sont STRICTEMENT personnels et incessibles. Vous ne devez JAMAIS communiquer votre<br>ui que ce soit.<br>Notez précieusement votre identifiant et votre mot de passe !!!<br>Identifiant :<br>Mot de passe :                                                                                                    |       |
| Bonjour Elodie Lé<br>Désormais, vous<br>passe fourni ci-aj<br>Nous vous inviton<br>mot de passe ci a<br>ATTENTION : cet i<br>mot de passe à q<br>Si vous souhaitez<br>de passe ci-dess                        | avez accès à l'ensemble des services informatiques de l'UBO. Pour cela vous devez mémoriser le couple identifiant et mot de<br>rès. s à modifier ce mot de passe par un mot de passe de votre choix. Pour cela, connectez vous à votre ENT (avec l'idetifiant et le<br>près), puis allez dans la rubrique "Mon Compte". dentifiant et ce mot de passe sont STRICTEMENT personnels et incessibles. Vous ne devez JAMAIS communiquer votre<br>ui que ce soit. Notez précieusement votre identifiant et votre mot de passe !!!<br>Identifiant :<br>Mot de passe :<br>changer le mot de passe fourni par un mot de passe plus "personnel" : connectez vous à votre ENT (avec l'identifiant et le mot<br>us), rubrique "Mon compte", "changer votre mot de passe".                                                                                                    |       |
| Bonjour Elodie Lé<br>Désormais, vous<br>passe fourni cl-aj<br>Nous vous invitor.<br>mot de passe cl a<br>ATTENTION : cet i<br>mot de passe à q<br>Si vous souhaitez<br>de passe cl-dess<br>N'oubliez pas de l | ost, voire compte est active.<br>avez accès à l'ensemble des services informatiques de l'UBO. Pour cela vous devez mémoriser le couple identifiant et mot de<br>rès.<br>s à modifier ce mot de passe par un mot de passe de votre choix. Pour cela, connectez vous à votre ENT (avec l'idetifiant et le<br>près), puis allez dans la rubrique "Mon Compte".<br>dentifiant et ce mot de passe sont STRICTEMENT personnels et incessibles. Vous ne devez JAMAIS communiquer votre<br>ui que ce soit.<br>Notez précieusement votre identifiant et votre mot de passe !!!<br>Identifiant :<br>Mot de passe :<br>changer le mot de passe fourni par un mot de passe plus "personnel" : connectez vous à votre ENT (avec l'identifiant et le mot<br>us), rubrique "Mon compte", "changer votre mot de passe".<br>iliquer sur "terminer" après avoir relevé votre identifiant et votre mot de passe. |       |

Vous pouvez dès à présent vous connecter sur l'ENT.

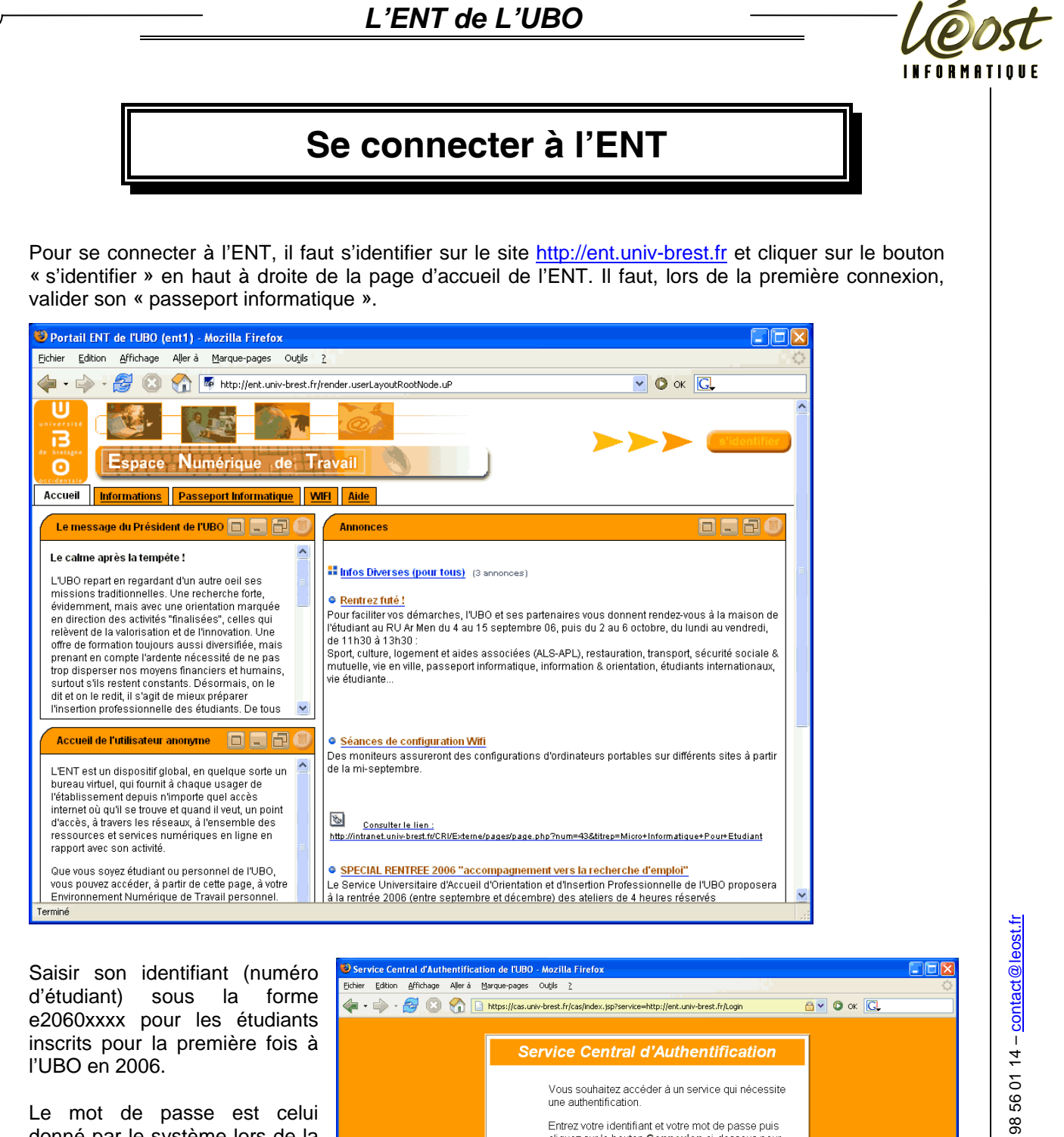

Le mot de passe est celui donné par le système lors de la validation du compte, ou celui choisi par l'utilisateur.

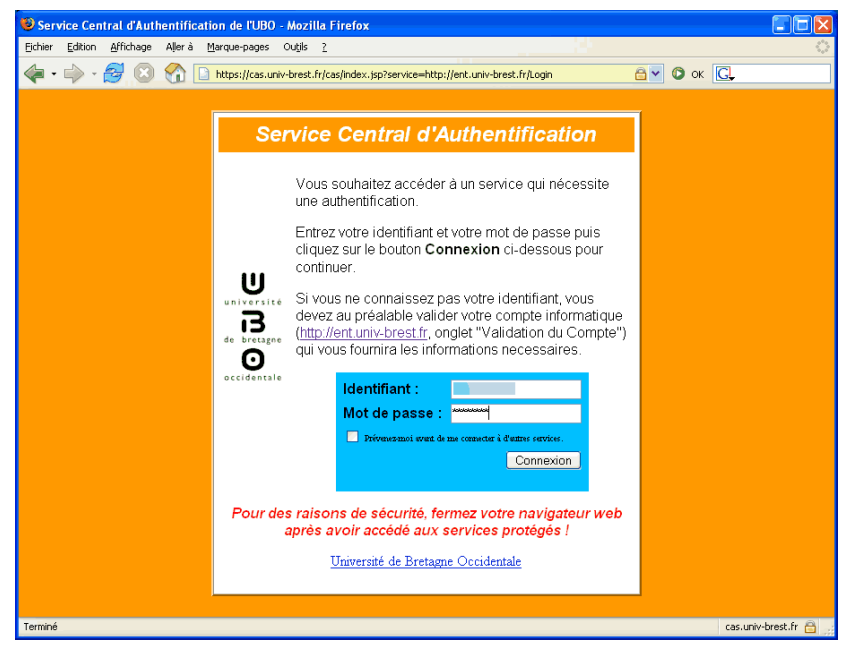

# L'ENT de L'UBO

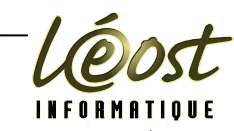

# Les services de l'ENT

### La messagerie

Avec l'activation du compte une boîte aux lettres du type <u>e2060xxxx@etudiant.univ-brest.fr</u> (pour les étudiants inscrit cette année). Un alias de messagerie du type <u>prenom.nom@etudiant.univ-brest.fr</u> est aussi créé. Cet alias est plus facile à retenir pour vos correspondants...

La page d'accueil de la messagerie contient différentes possibilités Aperçu de la boîte mail Passerelle Webmail Canal d'envoi de mail Aide messagerie

Les courriers envoyés via le webmail ne peuvent dépasser 4Mo et la taille totale de la boîte aux lettres est de 100Mo. Si vous avez un mémoire, un rapport ou un document important à transmettre, vous pouvez utiliser le dossier public\_html de l'espace de stockage.

L'administration ou les enseignants pouvant vous contacter par le bais de cette adresse de courrier, il est impératif de regarder régulièrement le courrier reçu. Si vous êtes habitué à regarder un autre compte de messagerie, il est possible de rediriger le courrier de la boîte aux lettres <u>e2060xxxx@etudiant.univ-brest.fr</u> vers celle que vous regardez le plus souvent (voir le chapitre rediriger votre adresse email)

| 🥸 Portail ENT de l'UBO (ent1) - Mozilla Firefox                                                                                                    |                  |
|----------------------------------------------------------------------------------------------------|------------------|
| Eichier Edition Affichage Aller à Marque-pages Outjils ?                                                                                                    | $\diamond$       |
| 🖕 🕶 🚽 S 🛞 🖓 🍯 http://ent.univ-brest.fr/tag.2cf71a4faf715730.render.userLayoutRootNode.uP?uP_sparam=focus 🔽 💽 OK 💽                                                                                                    |                  |
| Universite<br>Bienvenue Leost<br>Bienvenue Leost<br>Messauerie Stockare Septices Man Counte Man Dessie Will Aide                                                                                                    |                  |
| Apercu de la boite mail   Passerelle WebMail   Canal d'envoi de mail   Aide Messagerie                                                                                                    |                  |
| Apercu de la boite mail                                                                                                    | 1 2 ()<br>  2 () |
| Dossier       Nombre de mail(s)         Mombre de mail(s)       de mail(s)         Réception       1         Pour ouvrir un dossier, cliquez sur son nom.         Envoyer un message       Voir le détail         Actualiser |                  |
| Les services de l'ENT                                                                                                    | Page 7           |

# L'ENT de L'UBO

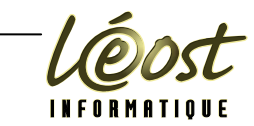

La passerelle WebMail permet une connexion directe sur le site <u>http://etudiant.univ-brest.fr/horde/</u>, avec vos identifiants, qui gère le courrier avec le logiciel libre « La horde ». C'est une interface classique qu'utilisent des FAI (Fournisseurs d'Accès Internet) comme Free ou des hébergeurs comme OVH.

| Scourrier :: INBOX - Mozilla Firefox                                                                                                    |        |  |  |  |  |  |  |  |
|----------------------------------------------------------------------------------------------------|--------|--|--|--|--|--|--|--|
| Eichier Edition Affichage Aller à Marque-pages Ougils 2                                                                                                    | 0      |  |  |  |  |  |  |  |
| 🔶 - 🏟 - 🎒 🔇 🏠 http://etudiant.univ-brest.fr/horde/                                                                                                    |        |  |  |  |  |  |  |  |
| 🗻 🔞 💌 🎽 😫 🇢 ? 📲<br>Réception Vider la corbeille Nouveau Dossiers Options Recherche Aide Sortir Ouvrir le dossier                                                                                                    |        |  |  |  |  |  |  |  |
| INBOX 🗘 🔻 Messages 1 à 1                                                                                                    | sur 1  |  |  |  |  |  |  |  |
| Sélectionner: 💌 Marquer comme : 💌 Déplacer   Copier Messages à                                                                                                    | ~      |  |  |  |  |  |  |  |
| Supprimer   Liste noire                                                                                                    | _      |  |  |  |  |  |  |  |
| Image: Constraint of the sector of the sector of the se | Taille |  |  |  |  |  |  |  |
|                                                                                                    | SKD    |  |  |  |  |  |  |  |
| Nouveau Ouvert 🔞 Répondu 🥂 importance 😈 Suppriné 🛄 Brouillon 😰 Personnel                                                                                                    |        |  |  |  |  |  |  |  |
| Supprimer   Liste noire                                                                                                    |        |  |  |  |  |  |  |  |
| Sélectionner: V Marquer comme : V Déplacer   Copier Messages à                                                                                                    | ✓      |  |  |  |  |  |  |  |
|                                                                                                    |        |  |  |  |  |  |  |  |
|                                                                                                    |        |  |  |  |  |  |  |  |
|                                                                                                    |        |  |  |  |  |  |  |  |
|                                                                                                    |        |  |  |  |  |  |  |  |
|                                                                                                    |        |  |  |  |  |  |  |  |
|                                                                                                    |        |  |  |  |  |  |  |  |
|                                                                                                    |        |  |  |  |  |  |  |  |
|                                                                                                    |        |  |  |  |  |  |  |  |
|                                                                                                    |        |  |  |  |  |  |  |  |
|                                                                                                    |        |  |  |  |  |  |  |  |
|                                                                                                    |        |  |  |  |  |  |  |  |
| n 📼 🛤 📲                                                                                                    |        |  |  |  |  |  |  |  |
| Horde Courrier Carnet d'adresses Calendrier Déconnexion                                                                                                    |        |  |  |  |  |  |  |  |
| Terminé                                                                                                    |        |  |  |  |  |  |  |  |

Un message vous attend. Il vous indique le bon usage des réseaux et la charte informatique en vigueur à l'UBO. Lisez-la et si certains articles ne sont pas très clairs ou compréhensibles, demandez des explications à un enseignant d'informatique.

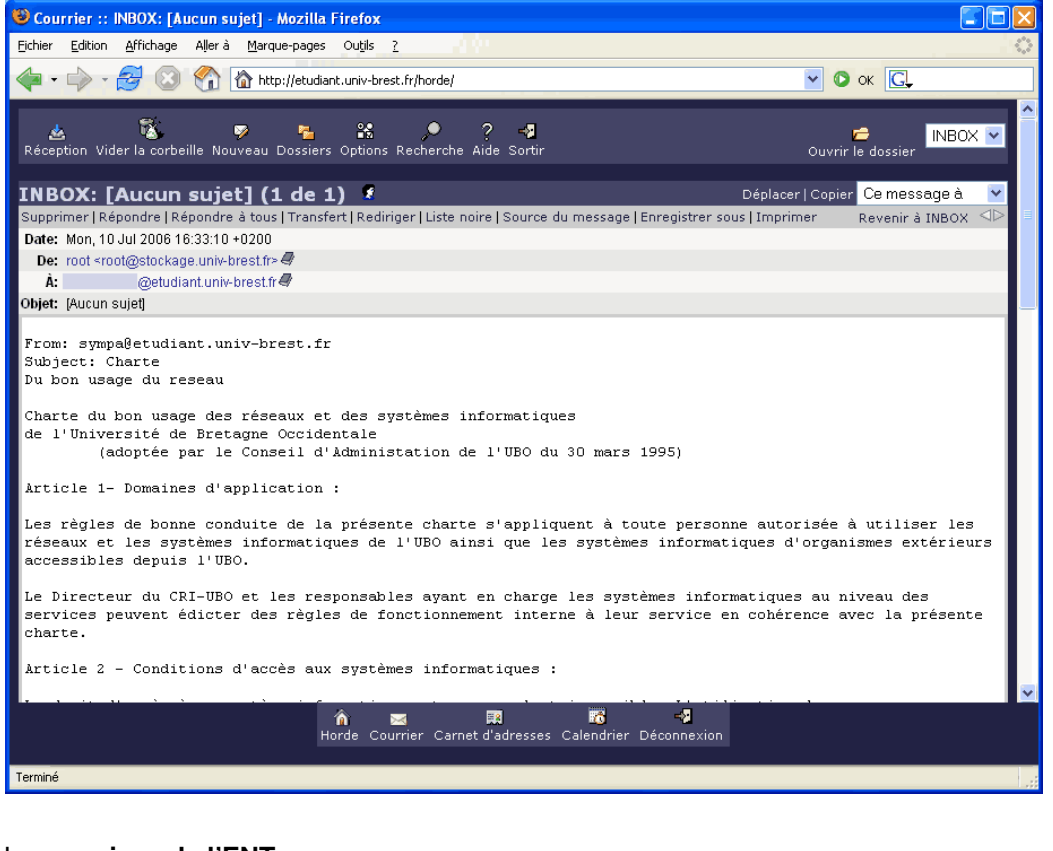

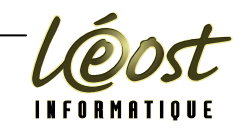

## Espace de stockage

Pour les étudiants ne disposant pas de clé USB, ou d'un autre moyen de stockage, il est possible de mettre des documents dans l'espace de stockage. Ces documents peuvent être modifiés ou supprimés.

La taille totale des informations pouvant être contenus dans l'espace de stockage est normalement de 300Mo pour les étudiants, mais l'indicateur ne laisse voir que 173 Mo de libre à la création du compte.

2 dossiers par défaut sont présents :

- public\_html qui permet de créer les « <u>Page Web Perso</u> », voir ce chapitre pour plus d'informations.
- WinXp qui ne contient que des paramétrages

L'interface est assez intuitive pour ne pas nécessiter de commentaires.

| 🥹 Portail ENT de l'UBO (ent1) - Mozilla Firefox                                                                                      |                                       |
|----------------------------------------------------------------------------------------------------|---------------------------------------|
| Eichier Edition Affichage Aller à Marque-pages Outjils ?                                                                             | • • • • • • • • • • • • • • • • • • • |
| 🛶 🗸 🛶 🖉 💿 🏠 툑 http://ent.univ-brest.fr/tag.175d2df1d51241af.render.userLayoutRootNode.tar                                            | get.22-3.uP 💙 💽 OK 💽                  |
| Espace Numérique de Travail                                                                                                    | Bienvenue Leost                       |
| Accueil         Messagerie         Stockage         Services Utiles         Mon Compte         Mon Dossier         WIFI         Aide |                                       |
| > Accès à vos espaces de stockage   <u>Aide Espace de Stockage   Pages Web Perso</u>                                                 |                                       |
| Espaces de stockage                                                                                                    |                                       |
|                                                                                                    |                                       |
| Mon espace de stockage                                                                                                    |                                       |
| bossier Dépôt Actualiser   Couper Couper Supprimer                                                                                   |                                       |
|                                                                                                    | 173.62 Mo disponibles                 |
| Type V Nom du fichier                                                                                                    | Taille Date de création               |
| D 📁 public_html                                                                                                    | 10-07-2006 16:33                      |
|                                                                                                    | 10-07-2006 16:33                      |
| bossier Dépôt Actualiser J Copier Couper Renommer Supprimer                                                                          |                                       |
| Mon espace de stockage                                                                                                    |                                       |
|                                                                                                    |                                       |
|                                                                                                    |                                       |
|                                                                                                    |                                       |
|                                                                                                    |                                       |
| Terminé                                                                                                    |                                       |

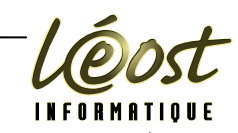

## Pages Web Perso

Inscription aux « Pages Web Perso »

Les pages web perso permettent la création d'un site qui pourra être vu de l'extérieur.

Comme vous êtes responsable du contenu mis sur le web, mais que le mot univ-brest.fr apparaît dans l'adresse http, l'université vous demande de vous inscrire de façon spécifique pour bénéficier de ce service.

Aller sur l'onglet « Pages Web Perso » de l'espace de stockage, lisez bien la procédure cliquer sur suivant et suivre la procédure.

Une fois votre espace « Pages Web Perso » activé, les éléments contenus dans le dossier public\_html seront visible comme sur un site web avec l'adresse du type : http:// <u>http://pageperso.univ-brest.fr/~e2060xxxx</u> ou <u>http://stockage.univ-brest.fr/~e2060xxxx</u> (pour les étudiants inscrits en 2006)

| 🕲 Portail ENT de l'UBO (ent1) - Mozilla Firefox                                                                                                    |       |
|----------------------------------------------------------------------------------------------------|-------|
| Eichier Edition Affichage Aller à Marque-pages Outils ?                                                                                                    | 4.2   |
| 🖕 🗸 🎲 - 🤔 📀 🏠 🍯 http://ent.univ-brest.fr/tag.45ad45dde52b5cd7.render.userLayoutRootNode.uP?uP_tcattr=minimit 🔽 🔘 OK 💽                                                                                                    |       |
| Bienvenue Leost                                                                                                    |       |
| Accueil         Messagerie         Stockage         Services Utiles         Mon Compte         Mon Dossier         WIFI         Aide                                                                                                    |       |
| > <u>Accès à vos espaces de stockage   Aide Espace de Stockage  </u> Pages Web Perso                                                                                                    |       |
| Pages Web Perso                                                                                                    | 0 2 🔘 |
| Espace Numérique de Travail                                                                                                    | E     |
| Pour creer votre page web personnelle                                                                                                    |       |
| Suite à une demande de la cellule des Nouvelles Technologies pour l'enseignement de l'UBO, l'université propose un<br>service de diffusion de vos pages personnelles. Il est ouvert expérimentalement au personnel et étudiant de l'université<br>sous la responsabilitité entière des créateurs des pages WEB.<br>Pour avoir l'autorisation de diffuser des pages WEB personnelles, via ce serveur , vous devez respecter la charte de<br>sécurité de l'UBO, ne mettre que des informations concernant strictement vos occupations professionnelles, avoir toutes<br>les autorisations, tout en restant dans le cadre institutionnel (voir "déontologie") et en respect avec la loi.<br>D'autre part, vous êtes entièrement responsable du contenu de vos pages WEB, en cas de dérapage le CRI se réserve le<br>droit de fermer immédiatement le service après avertissement. |       |
| Pour valider à ce service de pages personnelles suivez la procédure *.                                                                                                    |       |
| Suivant                                                                                                    | ~     |
| Terminé                                                                                                    | .;;   |
|                                                                                                    |       |

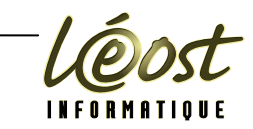

Après avoir cliqué sur suivant, la charte informatique de l'UBO s'affiche. En bas de page, suivre la procédure et cliquer sur OK.

| Fichier Edition Affichage Allerà Margue-pages Outils ?                                                                                                    |   | <i></i> |
|----------------------------------------------------------------------------------------------------|---|---------|
|                                                                                                    |   |         |
| 🔶 🗣 🖓 🖉 💿 🍘 https://ent1.univ-brest.fr/tag.1539854f1d6c0414.render.userLayoutRootNode.uP?uP_tcattr=n 🖄 💌 📀 OK 💽                                                                                                    |   |         |
| que les logiciels gratuits du domaine public.         Article 5 - Respect des principes de fonctionnement des systèmes informatiques : Les utilisateurs ne doivent pas<br>utiliser de comptes autres que ceux auxquels ils ont légitimement accès. Ils ne doivent pas non plus effectuer de<br>manoeuvre qui aurait pour but de méprendre les autres utilisateurs sur leur identité. Ils doivent s'abstenir de toute<br>tentative de s'approprier ou de déchiffrer le mot de passe d'un autre utilisateur, de modifier ou de détruire les fichiers d'un<br>autre utilisateur et de limiter ou d'interdire l'accès aux systèmes informatiques d'un utilisateur autorisé. La conception<br>d'un programme avant de telles propriétés est également interdite.         Article 6 - Utilisation des réseaux informatiques : Tout utilisateur d'un réseau informatique de l'UBO s'engage à ne pas<br>effectuer d'opérations qui pourraient avoir pour conséquence : |   |         |
| <ul> <li>d'interrompre le fonctionnement normal du réseau ou d'un des systèmes connectés au réseau ;</li> <li>de s'allouer des adresses ip sans autorisation ;</li> <li>d'accéder à des informations privées concernant d'autres utilisateurs du réseau ;</li> <li>de modifier ou de détruire des informations sur un des systèmes connectés au réseau ;</li> </ul>                                                                                                    |   |         |
| La conception d'un programme ayant de telles propriétés est également interdite. Tout utilisateur désirant accéder à un réseau informatique de l'UBO via le réseau commuté doit en faire la demande écrite au Directeur du CRI-UBO.<br>L'utilisateur s'engage à respecter les procédures de contrôle mise en place par le CRI-UBO.<br>Article 7 - Accés aux salles contenant le matériel informatique : Les utilisateurs s'engagent à respecter les règles d'accès aux salles contenant le matériel informatique.<br>Article 8 - Respect mutuel des individus entre eux : Les utilisateurs ne doivent pas persécuter un individu à l'aide d'outils électroniques.<br>Article 9 - Sanctions : Tout utilisateur n'ayant pas respecté les règles de bonne conduite énoncées dans la présente charte s'expose à des sanctions internes à l'UBO ou à des poursuites pénales (articles 462-2 à 462-9 du code pénal) suivant le cas.                                  |   |         |
| L'acc�s � un compte de page personnelles, est soumis � l'acceptation des termes de la charte<br>Si vous etes d'accord avec les termes, valider en tapant 'accepte'<br>Dans le cas contraire veuillez quitter la session                                                                                                    |   |         |
| Pour valider votre demande, tapez "accepte" sans les guillemets : accepte                                                                                                    |   |         |
| Votre login :                                                                                                    |   |         |
| or                                                                                                    |   |         |
|                                                                                                    | * | ~       |

Un message vous indique que l'espace de stockage est activé et sera visible au sein de l'UBO à l'adresse http://stockage/~e2060xxxx

Depuis l'extérieur de l'UBO l'adresse http://stockage.univ-brest.fr/~e2060xxxx permet de voir les nades nerso

|                      | Edition <u>A</u> ffi                                                                                                    | thage Alle                              | erà <u>M</u> arque-pag                                                          | ges Outils ?                                                                                                    |                             |
|----------------------|----------------------------------------------------------------------------------------------------|-----------------------------------------|---------------------------------------------------------------------------------|----------------------------------------------------------------------------------------------------|-----------------------------|
| • [                  | 🔷 • 🔗                                                                                                    | 8                                       | https://en                                                                      | nt1.univ-brest.fr/                                                                                                    |                             |
| univ<br>de b         |                                                                                                    | space                                   | Numéric                                                                         | que de Travail                                                                                                    |                             |
| V                    | otre compt                                                                                                    | e est vali                              | idé, quelques (                                                                 | conseils créer et transférer vos pages                                                                                                    | ×                           |
| Va<br>de             | us pouvez (<br>fault, un lis                                                                                            | réer des<br>ting des f                  | pages au forma<br>fichiers et réperi<br>et la copier dans                       | at HTML ou PHP (utilisation d'une base MSQL disponible prochaine<br>rtoires s'affiche. L'utilisateur gestionnaire de ce dossier peut créei<br>s son répertoire.                     | ement). Par<br>r un fichier |
| in<br>Vo<br>af       | dex.html ou i<br>is pages pe<br>n qu'elles pi                                                                           | rso devror<br>Jissent êtri              | nt être obligatoire<br>e consultables vi                                        | 'ement deposees dans le repertoire "public_ntmi" de votre espace di<br>via un navigateur à l'adresse suivante :                                                                     | e stockage,                 |
| in<br>Vo<br>af       | dex.html ou i<br>is pages pe<br>n qu'elles pi                                                                           | rso devror<br>Jissent êtri              | nt être obligatoire<br>e consultables vi                                        | 'ement deposees dans le repertoire "public_ntmi" de votre espace di<br>via un navigateur à l'adresse suivante :<br>http://stockage/~votre_login/                                    | e stockage,                 |
| in<br>Vo<br>af<br>Po | dex.html ou i<br>is pages pe<br>n qu'elles pu<br>pur déposez                                                            | rso devror<br>uissent êtri<br>vous page | nt être obligatoire<br>e consultables vi<br>es, vous avez trois                 | rement deposees dans le repertoire "public_ntmi" de votre espace di<br>via un navigateur à l'adresse suivante :<br>http://stockage/~votre_login/<br>is outils à votre disposition : | e stockage,                 |
| in<br>Vo<br>af<br>Po | dex.html ou i<br>is pages pe<br>n qu'elles pu<br>our déposez<br>1. <u>via le c:</u><br>2. <u>SSH/S</u><br>3. <u>FTP</u> | vous page<br>Anal stock:                | nt être obligatoire<br>e consultables vi<br>es, vous avez trois<br>age de l'ENT | 'ement deposees dans le repertoire "public_ntmi" de votre espace di<br>via un navigateur à l'adresse suivante :<br>http://stockage/~votre_login/<br>is outils à votre disposition : | e stockage,                 |

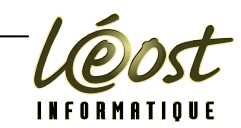

#### Déposer du contenu sur public\_html

Dans l'espace de stockage, cliquez sur le dossier publi\_html. Dans un dossier une icône supplémentaire apparaît permettant de retourner au dossier parent. Le chemin des répertoires étant également présent, il est possible d'accéder directement à n'importe lequel des dossiers parents du répertoire courant.

| 😵 Portail ENT de l'UBO (ent1) - Mozilla Firefox                                                                                                    |                         |
|----------------------------------------------------------------------------------------------------|-------------------------|
| Eichier Edition Affichage Aller à Marque-pages Outils ?                                                                                                    |                         |
| 🛶 🗣 🚽 🔁 💿 🐔 🏴 http://ent.univ-brest.fr/tag.289cad049143a257.render.userLayoutRootNode.target.                                                                           | 22-3.uP#22-: 🗙 🔕 ok 💽   |
| Université         Breise         Espace         Numérique         Accueil         Messagerie         Stockage         Services Utiles         Mon Dossier         With | Bienvenue Leost         |
| > Accès à vos espaces de stockage   <u>Aide Espace de Stockage   Pages Web Perso</u>                                                                                    |                         |
| Espaces de stockage                                                                                                    | 060                     |
|                                                                                                    |                         |
| Mon espace de stockage > public_html                                                                                                    |                         |
| Parent Dossier Dépôt Actualiser                                                                                                    |                         |
|                                                                                                    | 173.62 Mo disponibles   |
| Type v Nom du fichier                                                                                                    | Taille Date de création |
|                                                                                                    |                         |
| Parent Dossier Dépôt Actualiser                                                                                                    |                         |
| Mon espace de stockage > public_html                                                                                                    |                         |
|                                                                                                    |                         |
|                                                                                                    |                         |
|                                                                                                    |                         |
|                                                                                                    |                         |
| Terminé                                                                                                    |                         |

Cliquer sur dépôt pour intégrer un nouveau document au dossier courant. Cliquez sur le bouton « Parcourir » pour choisir le document à intégrer dans le dossier.

| OPortail ENT de l'UBO (ent1) - Mozilla Firefox                                                                                       |                          |     |
|----------------------------------------------------------------------------------------------------|--------------------------|-----|
| Eichier Edition Affichage Aller à Marque-pages Outils ?                                                                              |                          | 0   |
| 🖕 • 🛶 - 🍰 💿 😭 🍯 http://ent.univ-brest.fr/tag.b36f9799cbc098f0.render.userLayoutRootNode.target.22-3.uP?model 🔤                       | 🛛 ок 💽                   |     |
| B<br>B<br>Espace Numérique de Travail                                                                                                | 🕍 🚠 📻<br>Bienvenue Leost |     |
| Accueil         Messagerie         Stockage         Services Utiles         Mon Compte         Mon Dossier         WIFI         Aide |                          |     |
| > Accès à vos espaces de stockage   <u>Aide Espace de Stockage</u>   <u>Pages Web Perso</u>                                          |                          |     |
| Espaces de stockage                                                                                                    | l                        | 380 |
| Envoyer un fichier dans mon espace personnel                                                                                         |                          |     |
| Fichier à envoyer : Parcourir                                                                                                    |                          |     |
| Caractères spéciaux autorisés:<br>[                                                                                                  |                          |     |
| Envoyer le fichier Annuler                                                                                                    |                          |     |
|                                                                                                    |                          |     |

\_\_\_\_\_

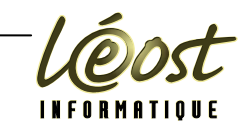

Pour éviter tout problème de téléchargement (malgré les caractères autorisés) il est préférable de ne pas utiliser de caractère accentué, ni d'espace. Si vous avez besoin de séparer des mots, vous pouvez utiliser le tiret bas (\_).

Windows n'est pas sensible à la casse (différence entre majuscule et minuscule), mais ce n'est pas le cas d'autres systèmes d'exploitation comme Linux, Unix... Il faut donc bien noter le nom du fichier téléchargé.

Ces avertissements ne sont valables que pour le dossier (et les sous-dossiers) « public\_html ».

En fonction du système d'exploitation que vous utilisez, une boîte de dialogue spécifique apparaît. Dans l'environnement Windows, elle ressemble à celle ci-contre.

Sélectionner le fichier et cliquer sur le bouton « Ouvrir ». De retour dans la fenêtre de chargement, cliquer sur le bouton « Envoyer le fichier »

Suivant le type de connexion dont vous disposez et du poids du fichier, le temps de chargement peut être plus ou moins important. Dans l'enceinte de l'UBO, le temps de chargement ne doit pas poser de problème.

| Envoi du fichie                                       | r                                           |                   |   |   |   |   |   | ? 🔀            |
|-------------------------------------------------------|---------------------------------------------|-------------------|---|---|---|---|---|----------------|
| Regarder <u>d</u> ans :                               | 🗀 UBO                                       |                   | * | G | ø | Þ | • |                |
| Recent<br>Direau<br>Mes documents<br>Poste de travail | ENT.doc<br>ENT.doc<br>ENT.pdf<br>ENT_01.doc |                   |   |   |   |   |   |                |
|                                                       | <u>N</u> om du fichier :                    | ENT.pdf           |   |   |   |   | * | <u>O</u> uvrir |
|                                                       | Fichiers de <u>typ</u> e :                  | Tous les fichiers |   |   |   |   | * | Annuler        |
|                                                       |                                             |                   |   |   |   |   |   |                |

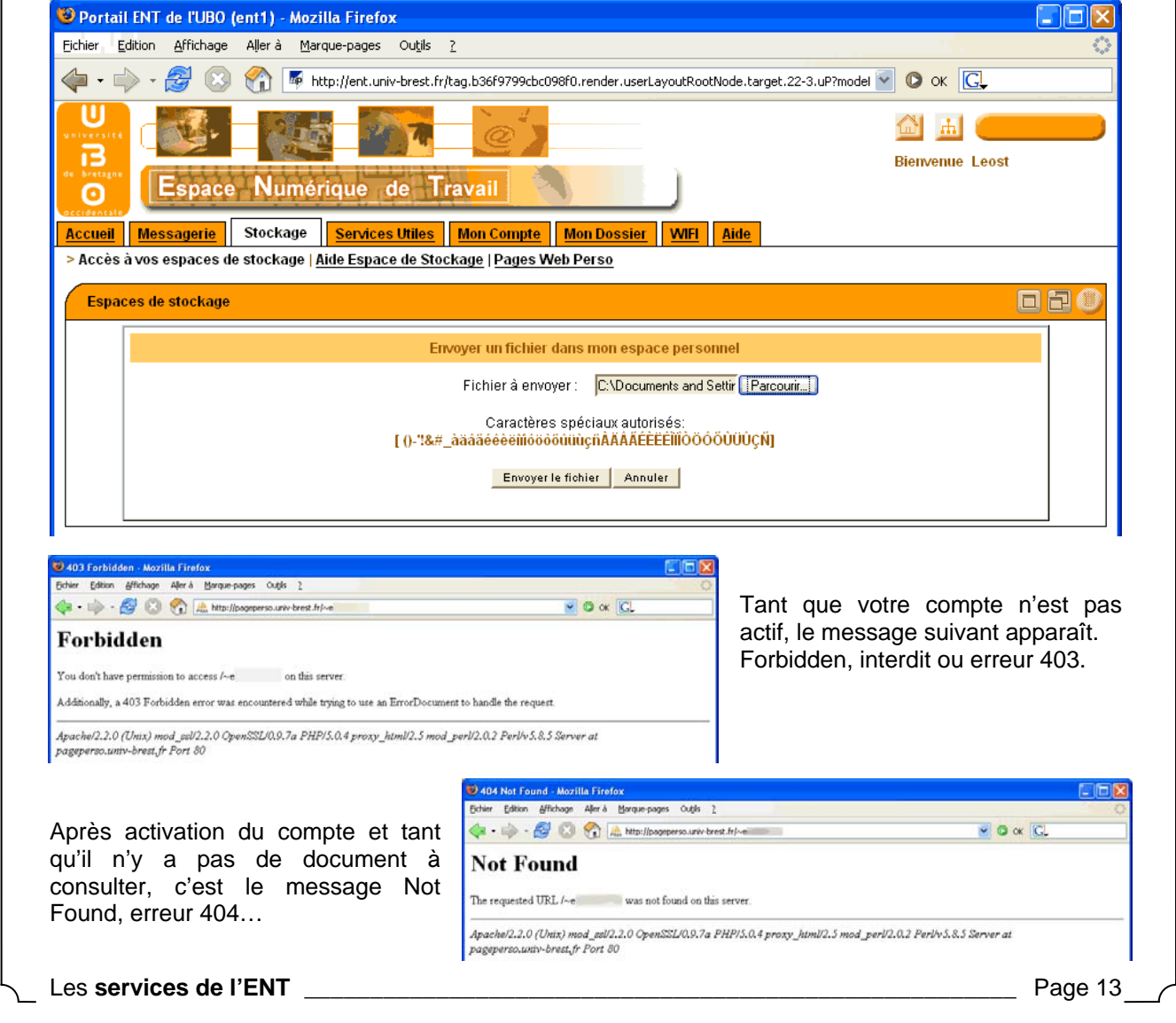

# L'ENT de L'UBO

| Portail ENT de l'UB0 (ent1) - Mozilla Firefox   chier Editon Affichage Alerà Marque-pages Ougls 2     e Editon Affichage Alerà Marque-pages Ougls 2     e Editon Affichage Merà Marque-pages Ougls 2     e Editon Affichage Merà Marque-pages Ougls 2     e Editon Affichage Merà Marque-pages Ougls 2     e Espace Numérique de Travail        Espace Numérique de Travail                                                                                                    <                                                                                                    | Portail INT de l'UBO (ent1) - Mozilla Firefox       Image: Comparison of the second of the second of t                                           |                                                                                                    |                 |                  |
|----------------------------------------------------------------------------------------------------|----------------------------------------------------------------------------------------------------|----------------------------------------------------------------------------------------------------|-----------------|------------------|
| chier Edition Affichage Aler à Marque-pages Ougle 2<br>Chier Edition Affichage Aler à Marque-pages Ougle 2<br>Chier Affichage Aler à Marque-pages Ougle 2<br>Chier Affichage Aler à Marque-pages Ougle 2<br>Chier Affichage Aler à Marque-pages Ougle 2<br>Control Control Contr | cher Edition Affichage Aler à Marque-pages Outlis 2<br>Control de la control de la contr | Portail ENT de l'UBO (ent1) - Mozilla Firefox                                                                                        |                 |                  |
| Image: Second Second                                          | A Construction of the transmission of the transmission of transmission of the transmission of the            | Eichier Edition Affichage Aller à Marque-pages Outjils ?                                                                             |                 |                  |
| With adde   Espace   Numérique   de   Travaii                                                                                                    | Image: Second State                                                                                                    | 🝬 🔻 🛶 🛛 🥵 🛞 🐐 http://ent.univ-brest.fr/tag.e890a19bce644991.render.userLayoutRootNode.target.22-3.uP:                                | #22-: 🔽 🚺 ОК    | G.               |
| Bienvenue Leost         Espace       Numérique       de       Travail         Accès à vos espaces de stockage       Services Utiles       Mon Compte       Mon Dossier       WHF       Aide         Accès à vos espaces de stockage       Services Utiles       Mon Compte       Mon Dossier       WHF       Aide         Espaces de stockage       Services Utiles       Mon Compte       Mon Dossier       WHF       Aide         Mon espace de stockage       public_html       Copier       Couper       Renommer       Supprimer         Le fichier a bien été envoyé       172.74 Mo disponibles       1400-2008         Type       Non du fichier       Date de créatio         Parent       Dossier       Dépôt       Actualiser       Copier       Couper       Renommer       Supprimer         Image: Service de stockage       Service de stockage       Service de créatio       Service de créatio         Mon espace de stockage       Supprimer       Supprimer       Supprimer         Mon espace de stockage > public_html       Copier       Couper       Renommer       Supprimer         Mon espace de stockage > public_html       Supprimer       Supprimer       Supprimer                                                                                                    | Bienvenue Leost  Espace Numérique de Travail  Eccueil Messagerie Stockage Services Utiles Mon Compte Mon Dossier WF Aide  Accès à vos espaces de stockage   Aide Espace de Stockage   Pages Web Perso  Espaces de stockage > public_html  Mon espace de stockage > public_html  Copier Couper Renommer Supprimer  Le fichier a bien été envoyé  172.74 Mo disponibles  Type Nom du fichier  Dissier Dépôt Actualiser  Copier Couper Renommer Supprimer  Renommer Supprimer  Dessier Dépôt Actualiser  Copier Couper Renommer Supprimer  Mon espace de stockage > public_html  Copier Couper Renommer Supprimer  Mon espace de stockage > public_html  Copier Couper Renommer Supprimer  Mon espace de stockage > public_html  Copier Couper Renommer Supprimer  Mon espace de stockage > public_html  Copier Couper Renommer Supprimer  Mon espace de stockage > public_html  Copier Couper Renommer Supprimer  Mon espace de stockage > public_html  Copier Couper Renommer Supprimer  Mon espace de stockage > public_html  Copier Couper Renommer Supprimer  Mon espace de stockage > public_html  Copier Couper Renommer Supprimer  Mon espace de stockage > public_html  Copier Couper Renommer Supprimer  Mon espace de stockage > public_html  Copier Couper Renommer Supprimer  Mon espace de stockage > public_html  Copier Couper Renommer Supprimer  Mon espace de stockage > public_html  Copier Couper Renommer Supprimer                                                                                                    |                                                                                                    | <u>لم</u>       |                  |
| Vaccelet       Messagerie       Stockage       Services Utiles       Mon Compte       Mon Dossier       W/F       Aide         Accès à vos espaces de stockage       Aide Espace de Stockage       Pages Web Perso       Aide         Sepaces de stockage       public_html       Image: Sepace de Stockage       Image: Sepace de Stockage       Image: Sepace de Stocka                                                                                                    | Vacueii       Messagerie       Stockage       Services Utiles       Mon Compte       Mon Dossier       VIP       Aide         Accès à vos espaces de stockage         Aide Espace de Stockage   Pages Web Perso       Image: Compte Pages Web Perso       Image: Compte Pages Web Perso         Mon espace de stockage       > public_html       Image: Compte Parent Dossier Dépôt Actualiser       Image: Compte Parent Pages Pages Pa                                                                                                    | Espace Numérique de Travail                                                                                                    | Bienvenue       | Leost            |
| Accès à vos espaces de stockage   <u>Aide Espace de Stockage   Pages Web Perso</u> Espaces de stockage       public_html         Mon espace de stockage > public_html       Image: Supprimer Supprimer         Parent Dossier Dépôt Actualiser       Image: Supprimer Supprimer         Image: Image: Image                                                                                                    | Accès à vos espaces de stockage   <u>Aide Espace de Stockage   Pages Web Perso</u> Mon espace de stockage > public_html         Mon espace de stockage > public_html         Parent Dossier Dépôt Actualiser       Copier Couper Renommer Supprimer         Le fichier a bien été envoyé         Taille       Date de création         Ses 03 ko       14-09-2006 19-46         Parent Dossier Dépôt Actualiser       Copier Couper Renommer Supprimer         Image: Copier Couper Renommer Supprimer       Ses 03 ko         Mon du fichier       Date de création         Ses 03 ko       14-09-2006 19-46         Parent Dossier Dépôt Actualiser       Copier Couper Renommer Supprimer         Mon espace de stockage > public_html       Ses 03 ko                                                                                                    | Accueil         Messagerie         Stockage         Services Utiles         Mon Compte         Mon Dossier         WIFI         Aide |                 |                  |
| Espaces de stockage         Mon espace de stockage > public_html         Mon espace de stockage > public_html         Parent Dossier       Dépôt Actualiser       Image: Couper Renommer Supprimer         Le fichier a bien été envoyé         Image: Type voltage de stockage       Nom du fichier       Date de création         Image: Supprimer       Supprimer       Date de création         Image: Supprimer       Supprimer       Supprimer         Image: Supprimer       Supprimer       Supprimer         Image: Supprimer       Supprimer       Supprimer         Image: Supprimer       Supprimer       Supprimer         Image: Supprimer       Supprimer       Supprimer         Image: Supprimer       Supprimer       Supprimer         Image: Supprimer       Supprimer       Supprimer         Image: Supprimer       Supprimer       Supprimer         Image: Supprimer       Supprimer       Supprimer         Image: Supprimer       Supprimer       Supprimer         Image: Supprimer       Supprimer       Supprimer                                                                                                    | Espaces de stockage       public_html         Mon espace de stockage > public_html       Image: Copier Couper Renommer Supprimer         Parent Dossier Dépôt Actualiser       Image: Copier Couper Renommer Supprimer         Image: Image:                                                                                                    | > Accès à vos espaces de stockage   <u>Aide Espace de Stockage</u>   <u>Pages Web Perso</u>                                          |                 |                  |
| Mon espace de stockage > public_html         Parent Dossier       Dépôt Actualiser       Copier       Couper Renommer Supprimer         Le fichier a bien été envoyé         Image: Supprimer supprimer       Image: Supprimer supprimer         Image: Supprimer supprimer supprimer       Image: Supprimer supprimer         Image: Supprimer supprimer supprimer       Image: Supprimer supprimer         Image: Supprimer supprimer supprimer supprimer       Image: Supprimer supprimer         Image: Supprimer supprimer supprimer       Image: Supprimer supprimer         Image: Supprimer supprimer supprimer supprimer supprimer       Image: Supprimer supprimer         Image: Supprimer supprimer supprimer supprimer supprimer supprimer supprimer       Image: Supprimer supprimer         Image: Supprimer supprimer supprimer supprimer supprimer supprimer supprimer supprimer supprimer supprimer       Image: Supprimer supprimer supprimer supprimer         Image: Supprimer supprimer suppri                                                                                                    | Mon espace de stockage > public_html         Parent Dossier Dépôt Actualiser       Copier Couper Renommer Supprimer         Le fichier a bien été envoyé         172.74 Mo disponibles         Image: State of the state of the state of the                                                                                                    | Espaces de stockage                                                                                                    |                 |                  |
| Mon espace de stockage > public_html         Parent Dossier Dépôt Actualiser       Image: Copier Couper Renommer Supprimer         Image: Copier Couper Renommer Supprimer         Image: Copier Couper Renommer Supprimer         Image: Copier Couper Renommer Supprimer         Image: Copier Couper Renommer Supprimer         Image: Copier Couper Renommer Supprimer         Image: Copier Couper Renommer Supprimer         Image: Copier Couper Renommer Supprimer         Image: Copier Couper Renommer Supprimer         Mon espace de stockage > public_html       Image: Copier Couper Renommer Supprimer       Image: Copier Couper Renommer Supprimer                                                                                                    | Mon espace de stockage > public_html         Parent Dossier Dépôt Actualiser       Copier Couper Renommer Supprimer         Le fichier a bien été envoyé         Image: Stockage Stockage Stock                                                                                                    |                                                                                                    |                 |                  |
| Yearent       Dessier       Dépôt       Actualiser       Jose       Dépôt       Renommer       Supprimer         Le fichier a bien été envoyé         Image: Supprimer interment       Image: Supprimer interment       Image: Supprimer interment       Image: Supprimer interment         Image: Supprimer interment       Image: Supprimer interment       Image: Supprimer interment       Image: Supprimer interment       Image: Supprimer interment         Image: Supprimer interment       Image: Supprimer interment       Image: Supprimer interment       Image: Supprimer interment       Image: Supprimer interment         Image: Supprimer interment       Image: Supprimer interment       Image: Supprimer interment       Image: Supprimer interment       Image: Supprimer interment         Image: Supprimer interment       Image: Supprimer interment       Image: Supprimer interment       Image: Supprimer interment       Image: Supprimer interment         Image: Supprimer interment       Image: Supprimer interment       Image: Supprimer interment       Image: Supprimer interment       Image: Supprimer interment         Image: Supprimer interment       Image: Supprimer interment       Image: Supprimer interment       Image: Supprimer interment       Image: Supprimer interment         Image: Supprimer interment       Image: Supprimer interment       Image: Supprimer interment       Image: Supprimer interment       Image: Su                                                                                                    | Parent       Dossier       Dépôt       Actualiser       Image: Couper       Renommer       Supprimer         Le fichier a bien été envoyé         Type ✓       Nom du fichier       Taille       Date de création         Image: Copier       Copier                                                                                                    | Mon espace de stockage > public_html                                                                                                 |                 |                  |
| Le fichier a bien été envoyé         172.74 Mo disponibles         Type ∨       Nom du fichier       Taille       Date de créatio         Image: Structure of the structure of the struct                                                                                                    | Le fichier a bien été envoyé         ITZ2.74 Mo disponibles         Taille       Date de création         Image: Second Second                                                                                                    | Actualiser J Copper Couper Renommer Supprimer                                                                                        |                 |                  |
| 172.74 Mo dispubles         Type < Nom du fichier       Taille       Date de créatio         Image: Strain Strain Strai                                                                                                    | 172.74 Mo disponibles         Type ~       Nom du fichier       Taille       Date de création         Image: Straight of the straight of the straigh                                                                                                    | Le fichier a bien été envoyé                                                                                                    |                 |                  |
| Type v       Nom du fichier       Taille       Date de créatio         Image: Strain Strain S                                                                                               | Type v       Nom du fichier       Taille       Date de création         Image: Strate strate strate                                                                                        |                                                                                                    | 172.74 Mo dispo | onibles          |
| ENT.pdf       898.03 Ko       14.09-2008         Parent       Dossier       Dépôt       Actualiser       Image: Couper       Renommer       Supprimer         Mon espace de stockage       > public_html       Image: Couper       Enommer       Supprimer       Image: Couper       Image: Couper                                                                                                    | ENT.pdf       898.03 Ko       14-09-2006 19-48         Image: Second control of the second control of the second control of                                                                              | Type V Nom du fichier                                                                                                    | Taille          | Date de création |
| Image: Parent       Image: Depôt       Image: Parent       Image: Depôt       Image: Parent       Image: Parent <td>Parent       Dossier       Dépôt       Actualiser       J       Copier       Couper       Renommer       Supprimer         Mon espace de stockage       &gt; public_html                                                                                                    <td< td=""><td>ENT.pdf</td><td>898.03 Ko</td><td>14-09-2006 19:46</td></td<></td>                                                                                                    | Parent       Dossier       Dépôt       Actualiser       J       Copier       Couper       Renommer       Supprimer         Mon espace de stockage       > public_html <td< td=""><td>ENT.pdf</td><td>898.03 Ko</td><td>14-09-2006 19:46</td></td<>                                                                                                    | ENT.pdf                                                                                                    | 898.03 Ko       | 14-09-2006 19:46 |
| Mon espace de stockage > public_html                                                                                                    | Mon espace de stockage > public_html                                                                                                    | Parent Dossier Dépôt Actualiser                                                                                                    |                 |                  |
|                                                                                                    |                                                                                                    | Mon espace de stockage > public_html                                                                                                 |                 |                  |
|                                                                                                    |                                                                                                    |                                                                                                    |                 |                  |
|                                                                                                    |                                                                                                    |                                                                                                    |                 |                  |
|                                                                                                    |                                                                                                    | ferminé                                                                                                    |                 |                  |

Le document déposée sur le répertoire « public\_html » est accessible pour les internautes sur une adresse du type : <u>http://pageperso.univ-brest.fr/~e2060xxxx/document.extension</u>.

Si une page est nommée index.html, elle sera visible comme la page d'accueil d'un site permettant de faire l'inventaire des documents que vous mettez à disposition pour le téléchargement.

Pour plus d'information sur la création de site, consulter <u>http://glenan.fr</u>.

Attention : il n'est pas possible comme sur d'autres serveurs de l'UBO de décompresser un dossier zippé, mais il est possible d'<u>accéder en FTP</u> à son dossier pour le transfert de plusieurs pages, car le transfert page par page peut s'avérer fastidieux avec l'interface de l'ENT.

Il est préférable d'utiliser cette espace de stockage pour les mémoires, rapports et autres document trop volumineux pour être transférées par mail.

Voir aussi : http://pagesperso.univbrest.fr/ENT\_aide.php pour plus d'informations

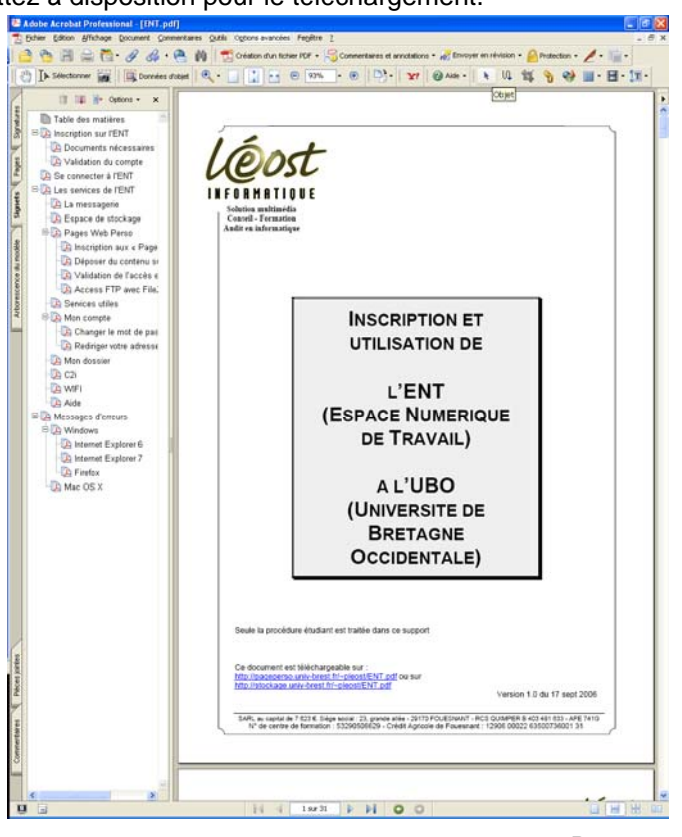

© LÉOST Informatique - Fouesnant - Les Glénan - 02 98 56 01 14 - contact@leost.fr

16

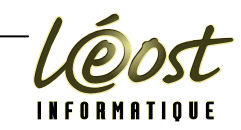

## Validation de l'accès en FTP ou SSH

Pour éviter des problèmes d'intrusion au sein de l'université, l'accès FTP n'est pas permanent, mais uniquement pendant 1 heure après l'ouverture du port de communication et uniquement sur l'adresse IP de la machine sur laquelle vous travaillez.

Pour ouvrir l'accès en FTP ou SSH, il faut se connecter sur la page suivante : http://pagesperso.univ-brest.fr/acces.php ou http://stockage.univ-brest.fr/acces.php

| 19 Mozilla Firefox                                                                                                    |        |    |   |
|----------------------------------------------------------------------------------------------------|--------|----|---|
| Eichier Edition Affichage Aller à Marque-pages Outjils ?                                                                                                    |        |    |   |
| 🔶 - 🎲 - 🥰 🔕 🏠 🔐 http://pagesperso.univ-brest.fr/acces.php                                                                                                    | 💌 🔘 ок | G, |   |
| <ul> <li>Antice 3 - Respect des principes de fonctionnement des systèmes informatiques . Les durisateurs ne doivent pas dufiser de comptes autres que ceux auxquels ils ont légitimement acès. Ils ne doivent pas non plus effectuer de manoeuvre qui aurait pour but de méprendre les autres utilisateurs sur leur identité. Ils doivent s'abstenir de toute tentative de s'approprier ou de déchiffer le mot de passe d'un autre utilisateur, de modifier ou de détruire les fichiers d'un autre utilisateur et de limiter ou d'interdire l'accès aux systèmes informatiques d'un utilisateur autorisé. La conception d'un programme ayant de telles propriétés est également interdite.</li> <li>Article 6 - Utilisation des réseaux informatiques : Tout utilisateur d'un réseau informatique de l'UBO s'engage à ne pas effectuer d'opérations qui pourraient avoir pour conséquence :</li> <li> <ul> <li>d'interrompre le fonctionnement normal du réseau ou d'un des systèmes connectés au réseau ;</li> <li>de s'allouer des adresses ip sans autorisation ;</li> <li>d'accéder à des informations privées concernant d'autres utilisateurs du réseau ;</li> <li>de modifier ou de détruire des informations sur un des systèmes connectés au réseau ;</li> <li>La conception d'un programme ayant de telles propriétés est également interdite. Tout utilisateur désirant accéder à un réseau informatique de l'UBO via le réseau commuté doit en faire la demande écrite au Directeur du CRI-UBO.</li> <li>L'utilisateur s'engage à respecter les procédures de contrôle mise en place par le CRI-UBO.</li> </ul> </li> <li>Article 7 - Accès aux salles contenant le matériel informatique : Les utilisateurs s'engagent à respecter les règles d'accès aux salles contenant le matériel informatique : Les utilisateurs s'engagent à respecter les règles d'accès aux salles contenant le matériel informatique : Les utilisateurs de lorencées dans la présente charte s'expose à des sanctions internes à l'UBO ou à des poursuites pénales (articles 462-2 à 462-9 du code pénal) suivant le cas.</li> </ul> |        |    |   |
| L'acc �s � un compte de page personnelles, est soumis � l'acceptation des termes de la charte<br>Si vous etes d'accord avec les termes, valider en tapant 'accepte'<br>Dans le cas contraire veuillez quitter la session<br>Pour valider votre demande, tapez "accepte" sans les guillemets : accepte<br>Votre login :<br>Votre login :<br>Numero IP de la machine cliente :                                                                                                    |        |    |   |
| • martin d                                                                                                    |        |    | ~ |
| Termine                                                                                                    |        |    |   |

Une fois votre login (nom de connexion ex : e2060xxxx) et votre mot de passe associés à ce compte, en cliquant sur OK, le système vous prévient qu'un accès FTP est ouvert vers votre espace de stockage, mais uniquement depuis l'ordinateur sur lequel vous êtes connecté.

| Si au bout d'une heure vous<br>n'avez pas terminé les<br>opérations en FTP, vous<br>pouvez recommencer la                                                                                  | Inttp://stockage.univ-brest.fr/mode_emploi_ssh.php - Microsoft Internet Explorer         Edhier       Edhion         Affichage       Fayoris         Qutils       2         Précédente       Image: Affichage         Précédente       Image: Affichage         Précédente       Image: Affichage         Précédente       Image: Affichage         Précédente       Image: Affichage         Précédente       Image: Affichage         Afficace       Image: Affichage         Image: Affichage       Image: Affichage         Image: Affichage       Image: Affichage         Image: Affichage       Image: Affichage         Image: Affichage       Image: Affichage         Image: Affichage       Image: Affichage         Image: Affichage       Image: Affichage         Image: Affichage       Image: Affichage         Image: Affichage       Image: Affichage         Image: Affichage       Image: Affichage         Image: Affichage       Image: Affichage         Image: Affichage       Image: Affichage         Image: Affichage       Image: Affichage         Image: Affichage       Image: Affichage         Image: Affichage       Image: Affichage         Image: Affic |
|----------------------------------------------------------------------------------------------------|----------------------------------------------------------------------------------------------------|
| procédure.<br>L'utilisation de SSH n'est pas                                                                                                    | Reserve inter//stockage.univ-brest.th/mode_employ_sont/stop                                                                                                    |
| traitée dans ce support, mais<br>les utilisateurs souhaitant<br>utiliser un « shell » sécurisé<br>peuvent se connecter sur :<br><u>http://www.openssh.com/</u><br>pour plus d'information. | Votre accès ssh est validé, pour une durée de 1 heure.         X           Vous pouvez pouvez accèder à vos répertoires. La durée d'une heure vous empeche de vous reconnecter dans plus d'une heure mais vous n'êtes pas déconnecter de votre session ssh en cours.         X                                                                                                    |
|                                                                                                    | jermine y internet                                                                                                    |

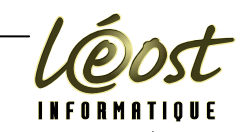

Access FTP avec FileZilla

Vous pouvez télécharger FileZilla sur http://sourceforge.net/project/showfiles.php?group\_id=21558&package\_id=15149&release\_id=44431 Pour l'environnement Windows, FileZilla est disponible sur : http://prdownloads.sourceforge.net/filezilla/FileZilla 2 2 27 setup.exe?download Lancer l'installation et laisser les paramètres par défaut. Utiliser le menu « Démarrer - Tous les programmes - FileZilla - FileZilla » ou équivalent suivant votre système d'exploitation pour lancer le programme FileZilla version 2.2.27 Fichier Edition Transfert Affichage File d'Attente Serveur Ai<u>d</u>e 🎰 🔹 📴 FA 🧱 🚯 🖄 🎉 🥷 R ? Adresse : Utilisateur Port · Mot de passe : Connexion Rapide Zone 1: commandes FTP ite Local : ite Distant : 📴 Bureau Taille Type Date Nom 🗄 📋 Mes documents 🚽 Poste de travail 🗄 🍩 Disque local (C:) Zone 3 Lecteur DVD-RW (D:) espace ENT Nom Taille Type Disgue loca ordinateu 0.6.2 1 dossier. Nom de fichier local Taille Direction Nom de fichier distant Hôte Etat Zone 4 : fichers en cours de transfert < Prêt Filezilla comporte 4 zones : Zone 1 : commandes FTP, dans lesquelle sont stockées les différentes instructions FTP envoyées par Filezilla et les réponses du serveur FTP (stockage.univ-brest.fr en l'occurrence)

Zone 2 : l'explorateur de l'ordinateur local décomposé en 2 zones : 1 partie haute permettant de choisir le dossier (ou l'objet) à consulter et la partie basse listant les différents fichiers (ou objets) à transférer sur l'ENT.

Zone 3 : espace ENT ou, d'une façon générique, l'espace FTP sur lequel vous êtes connecté.

Zone 4 : fichiers en cours de transfert.

Au dessus de la zone 1, il existe une connexion rapide utilisable en tapant directement les paramètres FTP de l'espace de stockage.

Les logiciels FTP fonctionnent aussi bien pour récupérer que pour transmettre des fichiers. Ils peuvent se connecter en mode anonyme ou avec identification. Pour l'ENT. le transfert se fait avec identification de l'ordinateur local vers l'espace ENT.

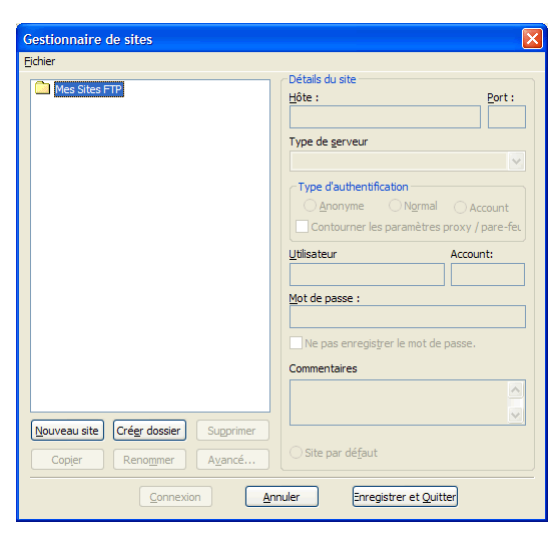

Pour paramétrer l'accès à l'ENT, utiliser le menu « Fichier – Gestionnaire de site »

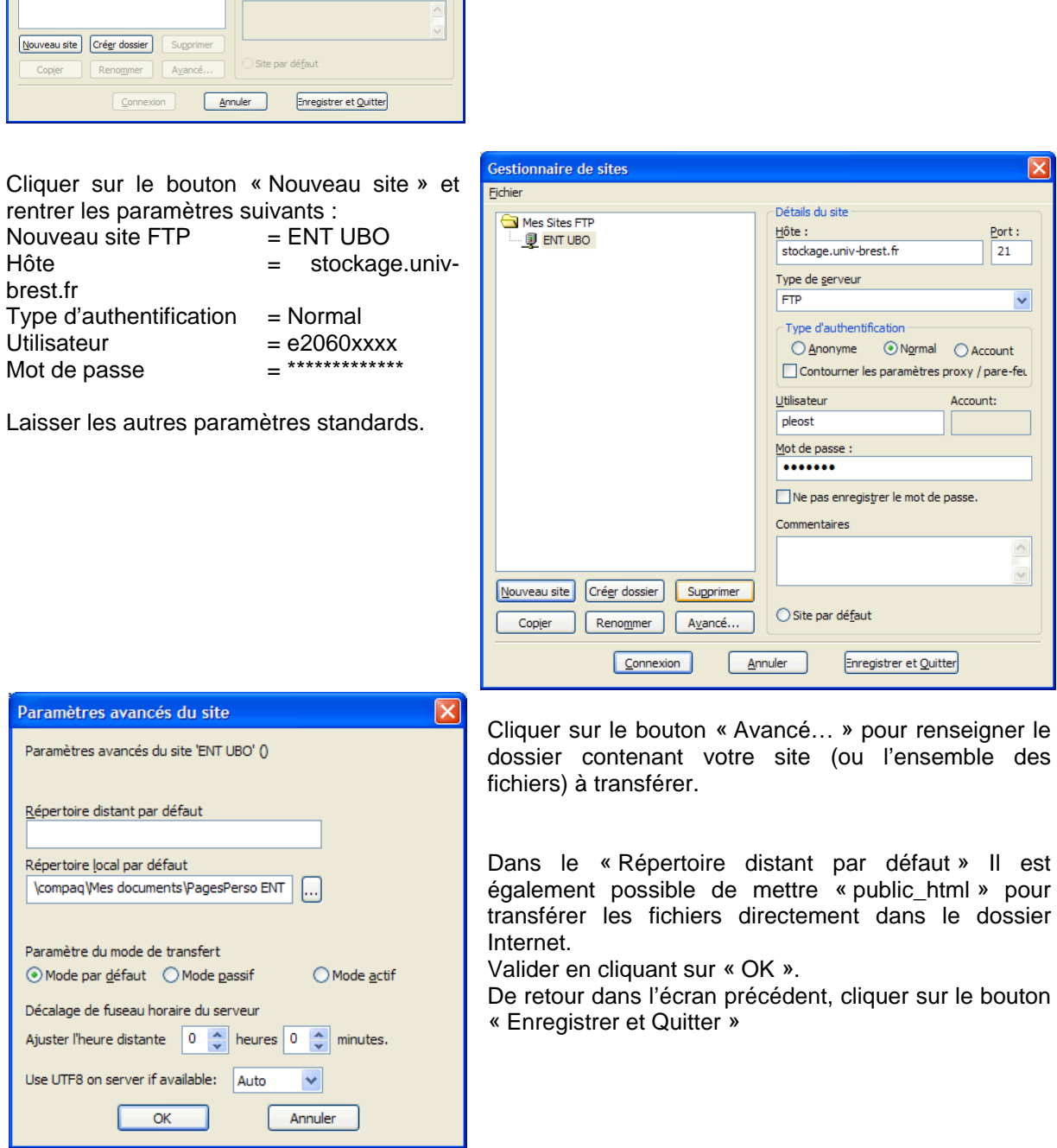

De retour dans Filezilla, cliquer sur la liste déroulante des sites FTP enregistrés. « ENT UBO » apparaît et cliquer dessus.

| <b>E</b> File | eZilla ve | ersion 2.2 | .27       |                |              |
|---------------|-----------|------------|-----------|----------------|--------------|
| Fichier       | Edition   | Transfert  | Affichage | File d'Attente | Serveur Aide |
|               | - եր      | ኤ FA 📰     | ) 🗈 🍕     | 8 & R          | ?            |
| E             | VT UBO    |            | Utilisat  | eur :          | Mot de       |
|               |           |            |           |                | Page 17      |

Les services de l'ENT

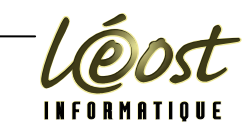

Dans la « zone 1 : commandes FTP » des instructions défilent et, après quelques instants, doit apparaître dans la « zone 3 : espace ENT » les dossiers : public\_html et WinXp, ainsi que les autres dossiers créés précédemment.

Cliquez sur le dossier public\_html qui doit, à priori, ne rien contenir. Le dossier « .. » permet de revenir au dossier parent contenant le dossier courant.

| 📴 FileZilla - Connecté à ENT UBO (stockage.ur                                                                                                    | niv-brest.fr)                         |        |                                        |                                        | X    |
|----------------------------------------------------------------------------------------------------|---------------------------------------|--------|----------------------------------------|----------------------------------------|------|
| Fichier Edition Transfert Affichage File d'Attente S                                                                                                    | erveur Aide                           |        |                                        |                                        |      |
| 📴 -   🗽 🖽 FA 🧱 🔯 🖽 😣 🎉 R 📔                                                                                                    | 8                                     |        |                                        |                                        |      |
| Adresse : Utilisateur :                                                                                                    | Mot de passe :                        | Port : | Co                                     | nnexion <u>R</u> apid                  | e 🗸  |
| Réponse : 200 Switching to ASCII mode.<br>Commande : TYPE A<br>Réponse : 200 Switching to ASCII mode.<br>Commande : REST 0<br>Réponse : 350 Restart position accepted (0).<br>Commande : TYPE A<br>Réponse : 200 Switching to ASCII mode. |                                       |        |                                        |                                        | <    |
| Site Local : paq\Mes documents\PagesPerso ENT\ 🐱                                                                                                    | Site Distant : 🚺                      |        |                                        |                                        | ~    |
| 🖃 🗁 PagesPerso ENT  📐                                                                                                    | Nom 🛆                                 | Taille | Туре                                   | Date                                   | Heu  |
| Nom A Taille Type A                                                                                                    | i<br>public_html<br>stockage<br>WinXp |        | Dossier de<br>Dossier de<br>Dossier de | 14/09/2006<br>30/01/2006<br>20/12/2005 | 18:0 |
|                                                                                                    | × [                                   |        |                                        |                                        | >    |
| 1 dossier et 4 fichiers avec 1063028 octets.                                                                                                    | 3 dossiers.                           |        |                                        |                                        |      |
| Nom de fichier local Taille D                                                                                                    | Direction Nom de fichier distant      |        | Hôte                                   | Et                                     | at   |
|                                                                                                    |                                       |        |                                        |                                        |      |
|                                                                                                    |                                       |        |                                        |                                        | >    |
| Pret                                                                                                    |                                       |        |                                        |                                        | •    |

Sélectionner les fichiers dans la partie basse de la « zone 2 : ordinateur local » et les déplacer par « glisser – déplacer » dans la « zone 3 : espace ENT ».

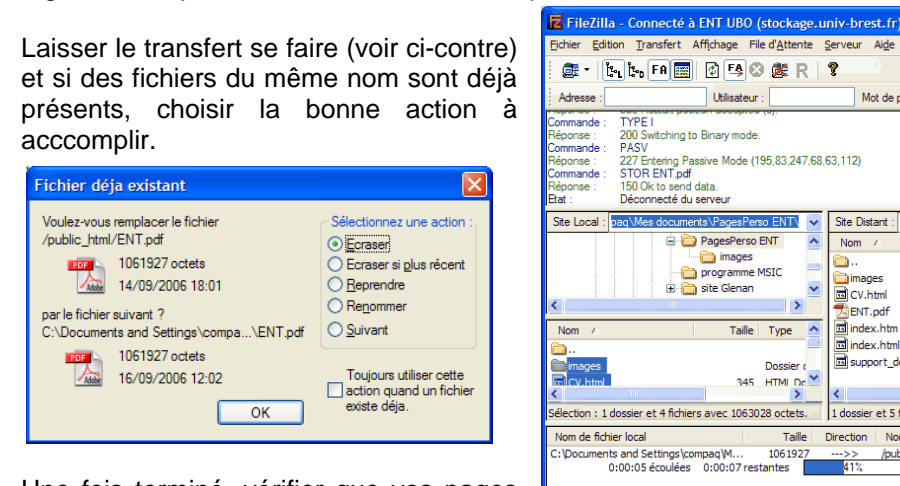

Une fois terminé, vérifier que vos pages perso sont accessibles en http http://stockage.univ-brest.fe/~e2060xxxx

| Eichier Edition Transfert Affichage File d'Attente Serveur Aige                                                                                                    |                                                                                                    |
|----------------------------------------------------------------------------------------------------|----------------------------------------------------------------------------------------------------|
| 👼 - 📴 1: 19 🖼 🖄 🎆 R 🧣                                                                                                    |                                                                                                    |
| Adresse : Utilisateur : Mot de passe : Port :                                                                                                    | Connexion <u>Rapide</u>                                                                                   |
| Commande : TYPE I           Sommande : TYPE I           Sommande : PASY           Apports : 207 Entering Passive Mode (195.83,247,68,63,112)           Commande : STOR ENT.pdf           Apports : 150 Ok to send data.           Tat : Decommende : Decommende : Decommend : Decommend : Decommende : Decommend : Decommende : Decommend : D                                                                                                    | ()<br>()<br>()                                                                                            |
| Site Local : paq\Mes documents\PagesPerso ENT\ 🔽 Site Distant : /public_html/                                                                                                    | *                                                                                                    |
| 🖃 🗁 PagesPerso ENT 🔥 Nom 🔨 Taille Ty                                                                                                    | pe Date Heu                                                                                               |
| mages     Dossier ←     mages     Dossier ←     mages     mages     mage     mages     mages     mages     mages     mage     mages     mage     mages     mages     mage     mages     mage     mage | sier de ???<br>4L Docu ???<br>be Acro 14/09/2006 18:0<br>4L Docu 30/01/2006<br>4L Docu ???<br>4L Docu ??? |
|                                                                                                    | >                                                                                                    |
| élection : 1 dossier et 4 fichiers avec 1063028 octets. 1 dossier et 5 fichiers avec au moins 1062188 octe                                                                                                    | ts.                                                                                                    |
| Nom de fichier local Taille Direction Nom de fichier distant                                                                                                    | Hôte Etat                                                                                                 |
| 2:\Documents and Settings'compaq\V 1061927>> <u>/public_htm/</u> ENT.pdf<br>0:00:05 écoulées 0:00:07 restantes 41½ 442368 bytes (80.3 KB/q                                                                                                    | stockage.univ-br                                                                                          |
| C                                                                                                    | >                                                                                                    |
|                                                                                                    |                                                                                                    |

Les services de l'ENT \_

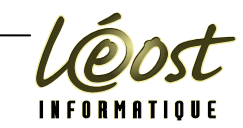

## Services utiles

Dans la rubrique services utiles, vous avez accès à l'annuaire de l'UBO (personnel et étudiants), ainsi que les signets qui auraient pu être enregistrée.

| Echer Lediton Affrihage Aler à Marque-page Outlik ?                                                                                                    |
|----------------------------------------------------------------------------------------------------|
| A Cuell Messagerie Stockage Services Utiles Mon Compte Mon Dossier VHE Arde     Centerche d'une personne     Choisissez un annuaire : L'annuaire privé de l'UBO      Nom (au moins 2 caractères)     Prénom     Statut     Rechercher     Cheise d'une personne     Centercher     Compte Mon Dossier VHE Arde     Centercher     Centercher     Compte Mon Dossier VHE Arde     Centercher     Centercher     Cent |
| Image: Stand Stand     Image: Stand Stand     Image: Stand Stand Stand     Image: Stand Stand                                                                                                    |
| Accueil Messagerie Stockage Services Utiles Mon Compte Mon Dossiet WIFI Aide     Rechercher     Accueil Messagerie Stockage Services Utiles Mon Compte Mon Dossiet WIFI Aide     Rechercher     Accueil Messagerie Services Utiles Mon Compte Mon Dossiet WIFI Aide     Choisissez un annuaire : L'annuaire privé de l'UBO       Nom (au moins 2 caractères)   Prénom   Statut     Rechercher                                                                                                    |
| Recherche d'une per sonne   Choisissez un annuaire :   L'annuaire privé de l'UBO   Nom   (au moins 2 caractères)   Prénom   Statut     Rechercher     Gestion des signets        Gestion des signets        Gestion des signets        Mode Modification     Mess signets     Mess signets     Mess signets                                                                                                    |
| Choisissez un annuaire : L'annuaire privé de l'UBO 🐨<br>Nom (au moins 2 caractères)<br>Prénom<br>Statut 💌<br>Rechercher                                                                                                    |
| Nom (au moins 2 caractères)   Prénom   Statut     Rechercher                                                                                                    |
| Nom (au moins 2 caractères)<br>Prénom<br>Statut<br>Rechercher                                                                                                    |
| Prénom<br>Statut<br>Rechercher                                                                                                    |
| Rechercher                                                                                                    |
| Rechercher                                                                                                    |
| Rechercher                                                                                                    |
|                                                                                                    |
|                                                                                                    |
|                                                                                                    |
|                                                                                                    |
|                                                                                                    |
|                                                                                                    |
|                                                                                                    |
| Terminé                                                                                                    |
|                                                                                                    |
|                                                                                                    |
|                                                                                                    |
|                                                                                                    |
|                                                                                                    |
|                                                                                                    |

\_\_\_\_\_

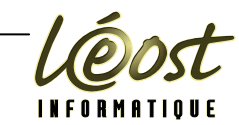

# Mon compte

La rubrique mon compte vous permet de faire des opérations de maintenance sur votre compte

| Edition Affishana Alley à Mayous pages Outile 2                                                                                                    |                                                                            |
|----------------------------------------------------------------------------------------------------|----------------------------------------------------------------------------|
| Earcion Amichage Aliera Marque-pages Ougis <u>r</u>                                                                                                    |                                                                            |
| • W W W W W W W W W W W W W W W W W W W                                                                                                    | e.uP?uP_sparam=fi 🔂 🕥 🔘 OK 🛛 🦕                                             |
|                                                                                                    | 🖓 🚠 🚺 🖬 👘                                                                  |
|                                                                                                    | Bienvenue Leost                                                            |
| Espace Numérique de Travail                                                                                                    |                                                                            |
|                                                                                                    | _                                                                          |
| eil         Messagerie         Stockage         Services Utiles         Mon Compte         Mon Dossier         WIFI         Aide           dim domatic         dim domatic         < | <u>e</u>                                                                   |
| non de votre compte                                                                                                    |                                                                            |
| estion de votre compte                                                                                                    | n                                                                          |
|                                                                                                    |                                                                            |
| D'autres fonctionalités s'ajouteront progressivement.                                                                                                    | sagerie, quotas,).                                                         |
| D'autres fonctionalités s'ajouteront progressivement.                                                                                                    | sagerie, quotas,).                                                         |
| Cente robinque vous permier de gerer voire compler informatique à romversité (mot de passe, messionalités s'ajouteront progressivement.         Vous pouvez         > changer votre mot de passe,                                                                                                    | sagerie, quotas,).                                                         |
| Vous pouvez <ul> <li>changer votre mot de passe,</li> <li>mettre à jour votre mot de passe pour accéder à vos espace de stockage et/ou Wifi,</li> </ul>                                                                                                    | sagerie, quotas,).                                                         |
| Vous pouvez <ul> <li>changer votre mot de passe,</li> <li>mettre à jour votre mot de passe pour accéder à vos espace de stockage et/ou Wifi,</li> <li>rediriger votre adresse email,</li> </ul>                                                                                                    | sagerie, quotas,).                                                         |
| D'autres fonctionalités s'ajouteront progressivement. Vous pouvez <u>changer votre mot de passe,</u> <u>mettre à jour votre mot de passe pour accéder à vos espace de stockage et/ou Wifi,</u> <u>rediriger votre adresse email,</u> <u>consulter vos alias de messagerie,</u>                                                                                                    | sagerie, quotas,).                                                         |
| D'autres fonctionalités s'ajouteront progressivement. Vous pouvez changer votre mot de passe, mettre à jour votre mot de passe pour accéder à vos espace de stockage et/ou Wifi, rediriger votre adresse email, consulter vos alias de messagerie, mettre vos coordonnées sur "liste rouge",                                                                                                    | sagerie, quotas,).                                                         |
| Vous pouvez <ul> <li>changer votre mot de passe,</li> <li>mettre à jour votre mot de passe pour accéder à vos espace de stockage et/ou Wifi,</li> <li>rediriger votre adresse email,</li> <li>consulter vos alias de messagerie,</li> <li>mettre vos coordonnées sur "liste rouge",</li> <li>consulter vos quotas de messagerie et de votre espace de stockage.</li> </ul>                                                                                                    | sagerie, quotas,).                                                         |
| D'autres fonctionalités s'ajouteront progressivement. Vous pouvez changer votre mot de passe, mettre à jour votre mot de passe pour accéder à vos espace de stockage et/ou Wifi, rediriger votre adresse email, consulter vos alias de messagerie, mettre vos coordonnées sur "liste rouge", consulter vos quotas de messagerie et de votre espace de stockage.                                                                                                    | sagerie, quotas,).                                                         |
| Ceue rounque vous permet de gerer voire compler informatique à roniversité (môt de passe, mési<br>D'autres fonctionalités s'ajouteront progressivement. Vous pouvez changer votre mot de passe, mettre à jour votre mot de passe pour accéder à vos espace de stockage et/ou Wifi, rediriger votre adresse email, consulter vos alias de messagerie, mettre vos coordonnées sur "liste rouge", consulter vos quotas de messagerie et de votre espace de stockage. Si vous rencontrez des problèmes dans l'utilisation de votre compte ou dans l'utilisation des fonctivotre responsable pédagogique pour les étudiants ou l'informaticien de proximité pour les person                                                                                                    | sagerie, quotas,).<br>ionalités ci-dessus, vous pouvez contactez<br>inels. |
| Ceue rounque vous permet de gerer voire compler informatique à roniversité (môt de passe, mési<br>D'autres fonctionalités s'ajouteront progressivement. Vous pouvez changer votre mot de passe, mettre à jour votre mot de passe pour accéder à vos espace de stockage et/ou Wifi, rediriger votre adresse email, consulter vos alias de messagerie, mettre vos coordonnées sur "liste rouge", consulter vos quotas de messagerie et de votre espace de stockage. Si vous rencontrez des problèmes dans l'utilisation de votre compte ou dans l'utilisation des fonctivotre responsable pédagogique pour les étudiants ou l'informaticien de proximité pour les person                                                                                                    | sagerie, quotas,).<br>ionalités ci-dessus, vous pouvez contactez<br>inels. |

\_\_\_\_

Les opérations les plus utiles sont :

- changer votre mot de passe
- rediriger votre adresse email

Ces rubriques sont détaillées ci-dessous.

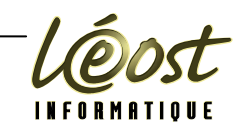

#### Changer le mot de passe

Le mot de passe attribué lors de la procédure de validation de l'ENT dispose d'un niveau de sécurité correct, dans la mesure où il ne peu être trouvé facilement.

Néanmoins sa mémorisation peu poser quelques difficultés. Il est possible de changer le mot de passe en cliquant sur le lien approprié.

Attention un mot de passe ne doit jamais être inscrit. Il ne doit pas non plus être trop facile à trouver et si possible proposer un niveau de sécurité fort en mélangeant : majuscule, minuscule, chiffres et caractères spéciaux.

Ne pas oublier de tenir compte que certaines machines au sein de l'UBO sont en clavier QWERTY et que cela peu modifier la disposition des touches et donc la frappe du mot de passe.

| 😻 Portail ENT de l'UBO (ent1) - Mozilla Firefox                                                                                       |   |
|----------------------------------------------------------------------------------------------------|---|
| Eichier Edition Affichage Aller à Marque-pages Outils ?                                                                               | 0 |
| 🖕 🗣 🎲 🖉 🛞 🎲 🖩 https://ent1.univ-brest.fr/tag.d18274f34a56aeed.render.userLayoutRootNode.target.27-3.uP 🔒 🗸 🕼 ok 💽                     |   |
| Espace Numérique de Travail                                                                                                    | t |
| Accueil Messagerie Stockage Services Utiles Mon Compte Mon Dossier WIFI Aide                                                          |   |
| > Gestion de votre compte                                                                                                    |   |
| Gestion de votre compte                                                                                                    |   |
| Changement de mot de passe.                                                                                                    |   |
| Saisissez votre nouveau mot de passe : Confirmez votre nouveau mot de passe : Confirmez votre nouveau mot de passe : terminer annuler |   |

Une fois le mot de passe écrit dans les zones de saisie prévues à cet effet, cliquer sur « Terminer »

| 😻 Portail ENT de l'UBO (ent1) - Mozilla Firefox                                                                                                    |                 |
|----------------------------------------------------------------------------------------------------|-----------------|
| Eichier Edition Affichage Aller à Marque-pages Outils ?                                                                                                    |                 |
| 🛶 🗸 🎲 - 🛃 💿 😭 🎼 https://ent1.univ-brest.fr/tag.e80eb8d088234ce5.render.userLayoutRootNode.target.27-3.uP 🗟                                                                                                    | 🖉 Ок 💽          |
| Université       Image: Construction of the second second se | Bienvenue Leost |
| Gestion de votre compte                                                                                                    | 020             |
| Votre mot de passe a été mis à jour.                                                                                                    |                 |
| Bienvenue sur l'espace de gestion de votre compte à l'UBO.                                                                                                    |                 |

Le système vous indique que le mot de passe à été mis à jour.

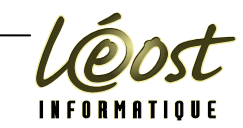

### Rediriger votre adresse email

Si vous ne comptez pas utiliser l'espace WebMail, il est néanmoins indispensable d'être prévenu des mails que peu vous envoyer l'administration ou les enseignants de l'UBO.

Cliquer sur le lien dans l'ongle « Mon compte ». Donnez une adresse que vous utilisez plus régulièrement pour pouvoir avoir un suivi de vos courriels universitaires

| 🥹 Portail ENT de l'UBO (ent1) - Mozilla Firefox                                                                |                 |
|----------------------------------------------------------------------------------------------------|-----------------|
| Eichier Edition Affichage Aller à Marque-pages Outils 2                                                        | $\diamond$      |
| 🐳 🔹 🖓 🔇 🏠 🎼 https://ent1.univ-brest.fr/tag.e80eb8d088234ce5.render.userLayoutRootNode.target.27-3.uP 🚖 💟 OK 💽  |                 |
|                                                                                                    |                 |
| Bienvenue Leost                                                                                                |                 |
| Espace Numérique de Travail                                                                                    |                 |
| Accueil Messagerie Stockage Services Utiles Mon Compte Mon Dossier WIFI Aide                                   |                 |
| > Gestion de votre compte                                                                                      |                 |
| Gestion de votre compte                                                                                        |                 |
| Redirection de votre adresse de courrier électronique.                                                         |                 |
|                                                                                                    |                 |
| Cette fonctionalite vous permet de rediriger tous les courriers electroniques envoye a@etudiant.univ-brest.tr. |                 |
| Remarque : saisissez un champ vide pour supprimer la redirection de vos courriers électroniques.               |                 |
|                                                                                                    |                 |
| terminer                                                                                                    |                 |
|                                                                                                    |                 |
|                                                                                                    |                 |
|                                                                                                    |                 |
|                                                                                                    |                 |
|                                                                                                    |                 |
|                                                                                                    |                 |
|                                                                                                    |                 |
| Terminé ent1.ur                                                                                                | iv-brest.fr 🔒 🛒 |
|                                                                                                    |                 |
|                                                                                                    |                 |
|                                                                                                    |                 |
|                                                                                                    |                 |
|                                                                                                    |                 |
|                                                                                                    |                 |
|                                                                                                    |                 |
|                                                                                                    |                 |
|                                                                                                    |                 |
|                                                                                                    |                 |
|                                                                                                    |                 |
|                                                                                                    |                 |
|                                                                                                    |                 |
|                                                                                                    |                 |
|                                                                                                    |                 |
|                                                                                                    |                 |
|                                                                                                    |                 |

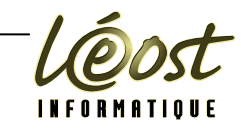

# Mon dossier

« Mon dossier » permet de consulter, mais pas de modifier les informations vous concernant. Si vous changer d'adresse, n'oubliez pas de faire parvenir l'information aux services concernés.

| 😵 Portail ENT de l'UBO (ent1) - Mozilla Firefox —                                                                                                    |                                                |
|----------------------------------------------------------------------------------------------------|------------------------------------------------|
| Eichier Edition Affichage Aller à Marque-pages Outils 2                                                                                                    |                                                |
| 🐳 🔹 🖓 🖉 🛞 🐔 🎼 https://ent1.univ-brest.fr/tag.e75e10f8833b2848.render.userLayoutRootNode.uP?uP_sparam= 🔂 💌                                                      | 💿 ок 💽                                         |
|                                                                                                    | <u>ы</u> — — — — — — — — — — — — — — — — — — — |
|                                                                                                    | Bienvenue Leost                                |
| Espace Numérique de Travail                                                                                                    |                                                |
| Accueil Messagerie Stockage Services Utiles Mon Compte Mon Dossier WIFI Aide                                                                                   |                                                |
| > Dossier Etudiant                                                                                                    |                                                |
| Dossier Etudiant                                                                                                    |                                                |
| 1 Etat-civil 🔝 Adresses 🖉 Inscriptions 🦳 Notes et résultats                                                                                                    |                                                |
| Accueil                                                                                                    |                                                |
| Ce canal a pour but de vous permettre de consulter votre dossier Etudiant. En accédant à votre dossier, vous trouverez les informa                             | tions suivantes :                              |
| • Etat-civil : Nom, prénoms, date de naissance, numéro de dossier, baccalauréat                                                                                |                                                |
| Adresses : Adresse annuelle, Adresse fixe                                                                                                    |                                                |
| <ul> <li>Inscriptions : La fiste de toutes vos inscriptions à l'Ordversite</li> <li>Notes et résultats : Vos notes et résultats de l'année en cours</li> </ul> |                                                |
| <b>Remarque</b> : Les résultats sont visibles dès leur publication par les Scolarités.                                                                         |                                                |
|                                                                                                    |                                                |
|                                                                                                    |                                                |
|                                                                                                    |                                                |
|                                                                                                    |                                                |
| Terminé                                                                                                    | ent1.univ-brest.fr 🛅 🛒                         |
|                                                                                                    |                                                |
|                                                                                                    |                                                |
|                                                                                                    |                                                |
|                                                                                                    |                                                |
|                                                                                                    |                                                |
|                                                                                                    |                                                |
|                                                                                                    |                                                |
|                                                                                                    |                                                |
|                                                                                                    |                                                |
|                                                                                                    |                                                |
|                                                                                                    |                                                |
|                                                                                                    |                                                |
|                                                                                                    |                                                |
|                                                                                                    |                                                |
|                                                                                                    |                                                |
|                                                                                                    |                                                |
|                                                                                                    |                                                |
| es services de l'ENT                                                                                                    | Page 23                                        |

| 2i                                                                                                    | INFORMATI                                |
|----------------------------------------------------------------------------------------------------|------------------------------------------|
| ans certaines composantes de l'UBO, il est possible de s'inscrire au C2i.                                     |                                          |
| Portail ENT de l'UBO (ent1) - Mozilla Firefox<br>chier Edition Affichage Aller à Marque-pages Outjis <u>?</u> |                                          |
| Image: Stockage       Services Utiles       Mon Compte       Mon Dossier       C21       WHI       Aide       | ienvenue Leost                           |
| Inscription at C2                                                                                             | BREST<br>UFR<br>SCIENCES &<br>TECHNIQUES |
| Votre choix<br><u>Vous souhaitez vous inscrire au positionnement ou à la certification</u>                    |                                          |
| <u>Vous souhaitez visualiser vos dates de RDV</u><br><u>Vous souhaitez visualiser vos résultats</u>           |                                          |

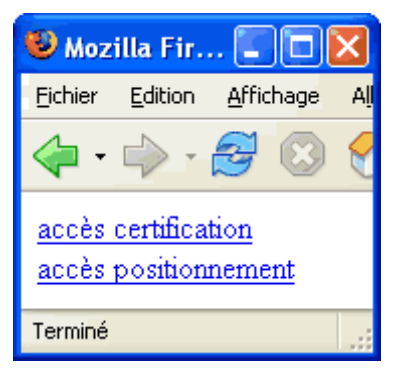

L'accès au C2i peu se faire aussi par http://c2i.univ-brest.fr/c2i/

Pour plus d'informations sur le C2i, voir le site : http://c2i.education.fr/

Si l'interface de votre composante ne le permet pas, demandez aux enseignants d'informatiques ou au responsable du diplôme, le planning d'implémentation du C2i dans votre composante.

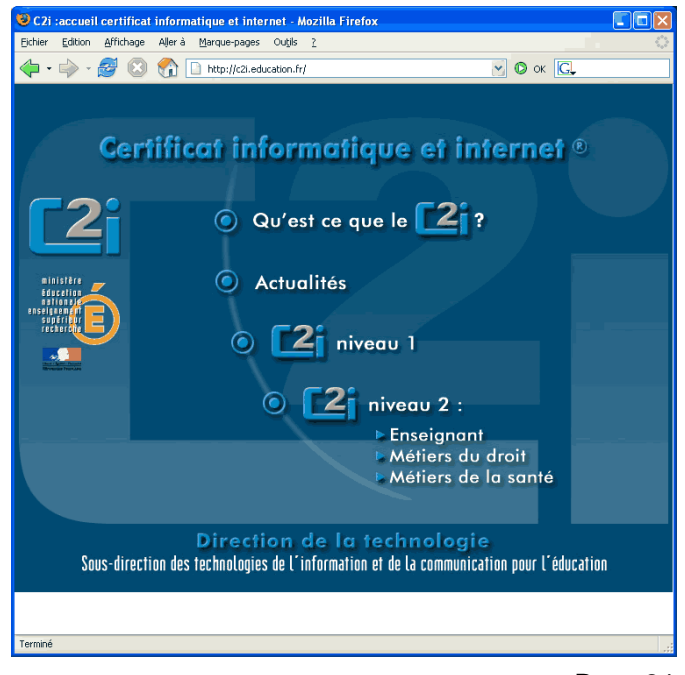

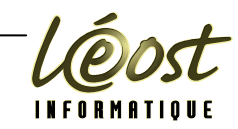

L'espace WIFI, vous permet de connaître les endroits ou sont implémentées les bornes wifi et d'avoir une procédure pour les principaux systèmes d'exploitation pour la mise en œuvre.

Globalement les bornes sont au niveau des cafèterait et des bibliothèques. Rare sont les salles de cours d'informatique qui permettent d'utiliser sont ordinateur portable en remplacement des postes de l'UBO.

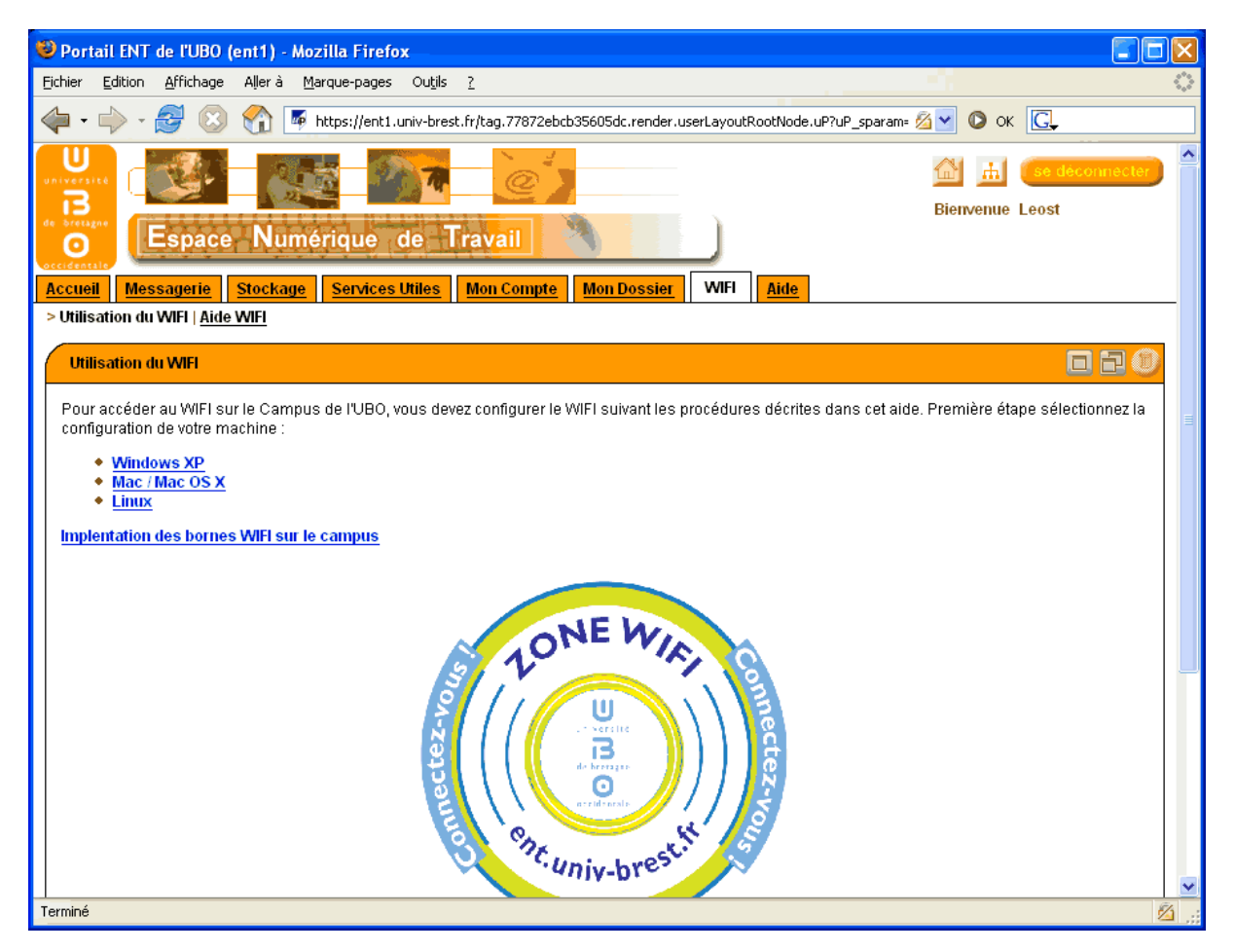

\_\_\_\_\_

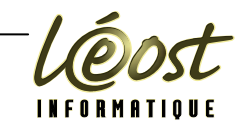

## Aide

L'aide vous permet d'avoir une utilisation succincte de l'environnement et surtout vous indique qu'il est important de vous déconnecter avant de quitter le poste.

| 🤓 Portail ENT de l'UBO (ent1) - Mozilla Firefox 📃                                                                                                    |   |
|----------------------------------------------------------------------------------------------------|---|
| Eichier Edition Affichage Aller à Marque-pages Outils ?                                                                                                    |   |
| 🖕 🗣 🖓 🖉 🔞 😭 🍜 https://ent1.univ-brest.fr/tag.414f08f06759c010.render.userLayoutRootNode.uP?uP_sparam= 🖄 💙 📀 OK 💽                                                                                                    |   |
|                                                                                                    |   |
| Bienvenue Leost                                                                                                    |   |
| Accueil Messagerie Stockage Services Utiles Mon Compte Mon Dossier WIFI Aide                                                                                                    | _ |
| > Aide   <u>Aide Messagerie</u>   <u>Aide Espace de Stockage   Aide WIFI</u>                                                                                                    |   |
| Aide de l'utilisateur authentifié                                                                                                    |   |
| Comment se connecter et se déconnecter ?                                                                                                    |   |
| Le portail utilise le système de "single sign-on" CAS (Central Authentication Service) pour vous identifier. Ceci signifie que vous pouvez accéder à une multitude de services Web de l' UBO nécessitant une authentification sans avoir à redonner votre identifiant et mot de passe à chaque fois.*                                                                                                    |   |
| Ainsi, se déconnecter du portail ne signifie pas se déconnecter de tous les services de l'université que vous avez visités ! Si vous butinez depuis un poste<br>public (bornes, salles de TPs, cyber-café), vous devez fermer toutes les fenétres de votre navigateur avant de quitter l'ordinateur. Cette action vous<br>déconnecter a complètement de CAS. Oublier de se déconnecter complètement de CAS peut permettre à quelqu'un d'accéder à vos informations<br>personnelles, et pourrait ( accidentellement ou volontairement ) modifier ou endommager ces informations. |   |
| Naviguer sur d'autres sites web ne signifie pas perdre votre authentification au portail ou au service CAS. Pour vous déconnecter du portail uniquement,<br>cliquez sur le bouton "Se déconnecter" qui se trouve dans le coin en haut à droite de la page du portail :                                                                                                    |   |
|                                                                                                    | _ |
| Vous retournerez directement à la page d'accueil du portail. A ce niveau, vous pouvez choisir de vous reconnecter ou de vous connecter à un autre service web de l'UBO protégé par CAS.                                                                                                    |   |
| Pour vous déconnecter complètement et ainsi préserver vos informations personnelles. Vous devez fermer <b>TOUTES</b> les fenêtres de votre navigateur Web<br>avant de quitter votre machine. Les utilisateurs de Macintosh ont également besoin de quitter leur programme de navigation.<br>Si vous n'effectuez pas ces opérations pour vous déconnectez, la personne venant après vous pourra se connecter sous votre nom !                                                                                                    |   |
| * Tous les services web de IUBO n'utilisent pas l'authentification via la méthode CAS ; de ce fait, il vous sera obligatoire d'entrer à nouveau votre identifiant<br>et mot de passe pour accéder à ces sites.                                                                                                    | ~ |
| Terminé                                                                                                    | 8 |

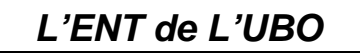

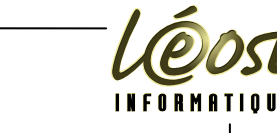

#### Messages d'erreurs Tous les messages d'erreurs ou d'interrogations de l'utilisateur ne sont évoqués ici. Reportez-vous à la documentation de votre système d'exploitation et/ou de votre navigateur. En principe, en lisant bien le message, il n'y a pas trop d'ambigüité possible. Windows Internet Explorer 6 Alerte de sécurité Alerte de sécurité La connexion que vous allez utiliser n'est pas sécurisée Vous êtes sur le point de visualiser des pages au moyen d'une connexion sécurisée D'autres utilisateurs du Web pourront dorénavant accéder aux informations que vous envoyez. Les informations que vous échangerez sur ce site seront cryptées afin d'empêcher leur lecture ou leur interception Voulez-vous continuer? par des tiers. Ne plus afficher ce message Ne plus afficher ce message OK <u>P</u>lus d'infos Plus d'infos <u>O</u>ui Non Alerte de sécurité Les informations que vous échangez avec ce site ne peuvent pas être consultées ou modifiées par d'autres utilisateurs. Cependant, Avec IE6, quelques messages vous indiquent un problème concernant le certificat de sécurité de ce site a été que vous basculez d'une page sécurisée à détecté. une page (ou frame) non sécurisée et Le certificat de sécurité a été émis par une société à ⚠ laquelle vous n'avez pas choisi de faire confiance inversement. Consultez le certificat pour décider si vous souhaitez faire confiance à l'autorité de certification. La date du certificat de sécurité est valide. Le certificat de sécurité a un nom valide qui correspond au Pour le certificat de l'UBO, il faut cliquer sur ⊘ nom de la page que vous essayez d'afficher. « Oui » pour se connecter sur la page d'identification ou autre, sinon la connexion Voulez-vous continuer? sera impossible Afficher le certificat <u>O</u>ui <u>N</u>on Internet Explorer 7 ate Error: Navigation Blocked - Windows Internet Explore Avec IE7, la logique sécuritaire COOv @https://cas.univ-brest.fr/cas/index.jsp?service=http://ent.univ-brest.fr/Login 🔽 🔄 🐹 MSN S 0 voudrait que l'on clique sur le 🚖 🕂 🌈 Certificate Error: Navigation Blocked 🏠 🔹 🔝 👘 🔹 📰 Page 🔹 🎯 Loois 🔹 « bouclier vert », mais pour pouvoir accéder à l'identification, il faut cliquer X There is a problem with this website's security certificate sur le « bouclier rouge ». Idem pour la The security certificate presented by this website was not issued by a trusted certificate authority. connexion à l'espace de stockage. Security certificate problems may indicate an attempt to fool you or intercept any data you send to the server De plus, chaque fois que des We recommend that you close this webpage and do not continue to this website « iframes » sont utilisées, il faut Click here to close this webpage cliquer sur le lien pour voir la page Continue to this website (not recommended) dans une autre fenêtre du navigateur. For more information, see "Certificate Errors" in Internet Explorer Help.

Messages d'erreurs \_

Page 27

🏹 🔮 Internet

| irefox                                                                                                    |                                                                    | _                                                                                                    |
|----------------------------------------------------------------------------------------------------|--------------------------------------------------------------------|----------------------------------------------------------------------------------------------------|
|                                                                                                    | N                                                                  |                                                                                                    |
| Vorussement: de section de<br>Vous alez accéder à une page chiffrée qui contient des informations non sécurisée.<br>Malerter lorsque j'accède à une page chiffrée mais contenant des informations<br>pas.<br>OK | s !<br>s qui ne le sont                                            | Avertissement de sécurité     (Sans chiffrement). Elles peuvent donc     éventuellement être interceptées et lues lors de leur acheminement.     Voulez-vous vraiment transmettre ces informations ?     Malerter quand je transmets des informations non chiffrées.     Continuer                                                                                                    |
| vec Firefox, quelques messages vous<br>diquant que vous basculez d'une<br>age sécurisée à une page (ou frame)<br>on sécurisée et inversement.                                                                   | Site Web ce<br>Imp<br>Rais<br>- Vo<br>site.<br>- Le<br>- Vo<br>obt | ertifié par une autorité inconnue<br>ossible de vérifier l'identité de ent1.univ-brest.fr comme un site de confiance.<br>sons possibles de cette erreur :<br>tre navigateur ne reconnaît pas l'autorité de certification qui a émis le certificat de ce<br>certificat du site est incomplet à cause d'une mauvaise configuration du serveur.<br>us êtes connecté à un site prétendant être ent1.univ-brest.fr, probablement pour<br>enir vos informations confidentelles. |
| our le certificat de l'UBO, il est<br>référable de l'accepter définitivement,<br>a u minimum pour la durée de la<br>ession, sinon la connexion sera<br>apossible                                                | Ava<br>acce<br>Ex<br>O                                             | illez informer l'administrateur du site de ce problème.<br>nt d'accepter ce certificat, vous devriez l'examiner soigneusement. Voulez-vous vraiment<br>epter ce certificat pour identifier le site Web ent1.univ-brest.fr ?<br>aminer le certificat<br>Accepter définitivement ce certificat<br>Accepter ce certificat temporairement pour la durée de la session<br>Ne pas accepter ce certificat et ne pas se connecter à ce site Web                                   |
|                                                                                                    |                                                                    | OK Annuler                                                                                                    |

## Mac OS X

Avec Safari, il suffit de cliquer sur continuer pour passer le certificat. Dans l'espace de stockage, un certificat pour ent1 sera demandé. Si vous utilisez souvent le même Mac, vous pouvez afficher le certificat, puis cocher la case « Toujours se fier à ces certificats ».

Safari ne parvient pas à vérifier l'identité du site web "ent2.univ-brest.fr". Le certificat pour ce site web émane d'une autorité de certification inconnue. Vous vous connectez peut-être à un site web qui prétend être "ent2.univ-prest.fr", ce qui peut éventuellement compromettre vos données confidentielles. Souhaitez-vous quand-même vous connecter à ce site ? Annuler Continuer

(?) (Afficher le certificat )